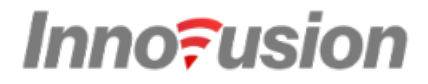

# Falcon Prime LiDAR System

# **User Manual**

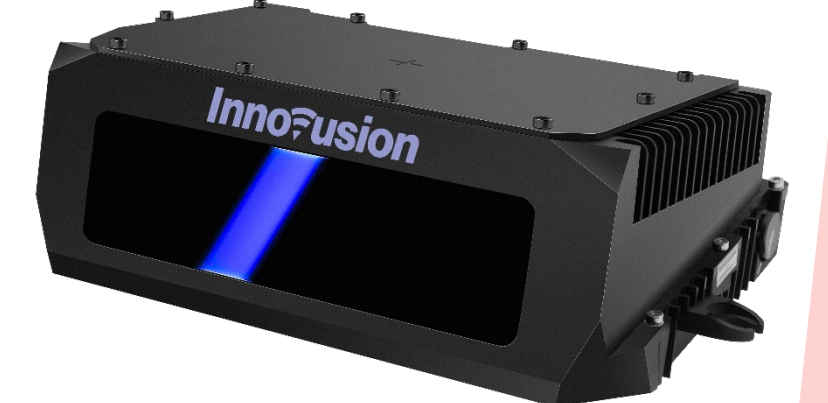

## **Table of Contents**

| 1 | 2 | n | Λ | ſ | D |
|---|---|---|---|---|---|
| L | L | υ | P | 1 |   |

| Ρ | reface | •••••  |                                                            | 1  |
|---|--------|--------|------------------------------------------------------------|----|
| 1 | Pro    | duct   | description                                                | 4  |
|   | 1.1    | Pro    | duct introduction                                          | 4  |
|   | 1.2    | Lab    | el description                                             | 4  |
|   | 1.3    | Tim    | e of flight                                                | 4  |
|   | 1.4    | Arc    | hitecture                                                  | 5  |
|   | 1.5    | Sca    | nning pattern                                              | 5  |
|   | 1.6    | Spe    | cifications                                                | 6  |
| 2 | Inst   | tallat | tion                                                       | 8  |
|   | 2.1    | Pre    | cautions for installation                                  | 8  |
|   | 2.2    | Inst   | allation instructions                                      | 9  |
|   | 2.2    | .1     | Power description                                          | 9  |
|   | 2.2    | .2     | Dimensions                                                 | 9  |
|   | 2.2    | .3     | Cable description                                          | 11 |
|   | 2.3    | Clea   | aning                                                      | 14 |
| 3 | Sys    | tem    | operation                                                  |    |
|   | 3.1    | cha    | nge LiDAR IP address                                       | 16 |
|   | 3.2    | Оре    | erate in ROS                                               | 16 |
|   | 3.2    | .1     | Start the system                                           | 16 |
|   | 3.2    | .2     | Obtain pointcloud data                                     | 17 |
|   | 3.2    | .3     | View LiDAR pointcloud data                                 | 19 |
|   | 3.2    | .4     | Record LiDAR pointcloud data                               | 24 |
|   | 3.2    | .5     | Replay LiDAR pointcloud data                               | 25 |
|   | 3.2    | .6     | (Optional) Convert rosbag format files to pcd format files |    |
|   | 3.2    | .7     | Shut down the system                                       | 31 |
|   | 3.3    | Оре    | erate on ILA                                               | 31 |
|   | 3.3    | .1     | Start the system                                           | 31 |
|   | 3.3    | .2     | Login                                                      | 31 |
|   | 3.3    | .3     | View the pointcloud status of the LiDAR                    | 31 |
|   | 3.3    | .4     | Record LiDAR pointcloud data                               | 32 |
|   | 3.3    | .5     | Configure ROI                                              |    |
|   | 3.3    | .6     | Adjust reflectance                                         |    |
|   | 3.3    | .7     | Select return mode                                         | 34 |
|   | 3.3    | .8     | Select working mode                                        | 34 |
|   | 3.3    | .9     | View/download logs                                         | 35 |
|   | 3.3    | .10    | View version information                                   | 35 |

## **Table of Contents**

| 13 |   | Λ | D |
|----|---|---|---|
| ы  | υ | А | ĸ |

|    | 3.3                | S.11 Shut down the system              | .36  |  |
|----|--------------------|----------------------------------------|------|--|
| 4  | Cor                | mmunication Protocol                   | . 37 |  |
|    | 4.1                | Data transmission under TCP            | .37  |  |
|    | 4.1                | 1 Data transmission                    | .37  |  |
|    | 4.1                | 2 Obtain pointcloud data               | .37  |  |
|    | 4.2                | Data transmission under UDP            | .38  |  |
|    | 4.2                | 2.1 Data transmission                  | .38  |  |
|    | 4.2                | 2.2 Change transmission mode           | .38  |  |
|    | 4.2                | 2.3 Obtain pointcloud data             | .39  |  |
| 5  | Tim                | ne synchronization                     | 41   |  |
|    | 5.1                | Confirm the server environment         | .41  |  |
|    | 5.2                | Install Linuxptp                       | .41  |  |
|    | 5.3                | (Optional) Set software timestamp      | .41  |  |
|    | 5.4                | Set the hardware timestamp             | .42  |  |
|    | 5.5                | Turn on PTP time synchronization       | .45  |  |
|    | 5.6                | Confirm time synchronization results   | .45  |  |
| 6  | Tro                | publeshooting Guide                    | . 46 |  |
|    | 6.1                | Troubleshooting                        | .46  |  |
|    | 6.2 Log collection |                                        |      |  |
| Aŗ | ppend              | lix A Computer configuration reference | . 49 |  |
| Ap | ppend              | lix B Upgrade the LiDAR                | . 50 |  |
| Aŗ | ppend              | lix C Abbreviations and terms          | . 51 |  |

## Preface

## Product

Falcon Prime LiDAR

## Manufacturer

INNOVUSION

## **Legal Disclaimer**

The information contained in this document is copyrighted by Innovusion, Inc. and are subject to change without notice. Innovusion endeavors to ensure the completeness and accuracy of the manual publications. When new or revised information becomes available, the entire document will be updated. Copyright 2022 Innovusion, Inc. All rights reserved.

## Overview

This manual provides instructions for the installation, usage, maintenance and diagnostic evaluation of Falcon Prime LiDAR (hereinafter referred to as "Falcon Prime" or "LiDAR"). The contents of the manual are based on the different phases of LiDAR life cycle, including the installation, configuration, and maintenance of the LiDAR.

The intended users of this manual include project developers (R&D personnel and designers), installers, electrical professionals, safety professionals and service personnel.

## **Original document**

This document is the original document owned by Innovusion.

## **Manual description**

Although this document covers instructions to handle the frequent problems, it is still not guaranteed to get all problems fully solved. If you encounter other problems not covered in the manual, please contact Innovusion staff in time. This manual will be updated when new information becomes available.

Tel : (650)963-9573 E-mail: info@ innovusion.com

## **Precautions**

This user manual provides descriptions about Falcon Prime introduction, installation, transferring, usage, maintenance, diagnostic evaluation, disposal, etc., and software instructions.

Considering this is a laser product (1550 nm), please fully read and comprehend all information within this manual before operation, and keep in mind the precautions to avoid danger. Please strictly follow the instructions and steps described in the manual during operation.

## Safety notices

Before using the product, please read this manual carefully and strictly follow the relevant instructions.

To reduce the risk of electric shock and avoid violating the warranty, please do not disassemble or modify the LiDAR without permission. This product does not contain user's serviceable parts. Please consult Innovusion's certified service personnel for maintenance and repair.

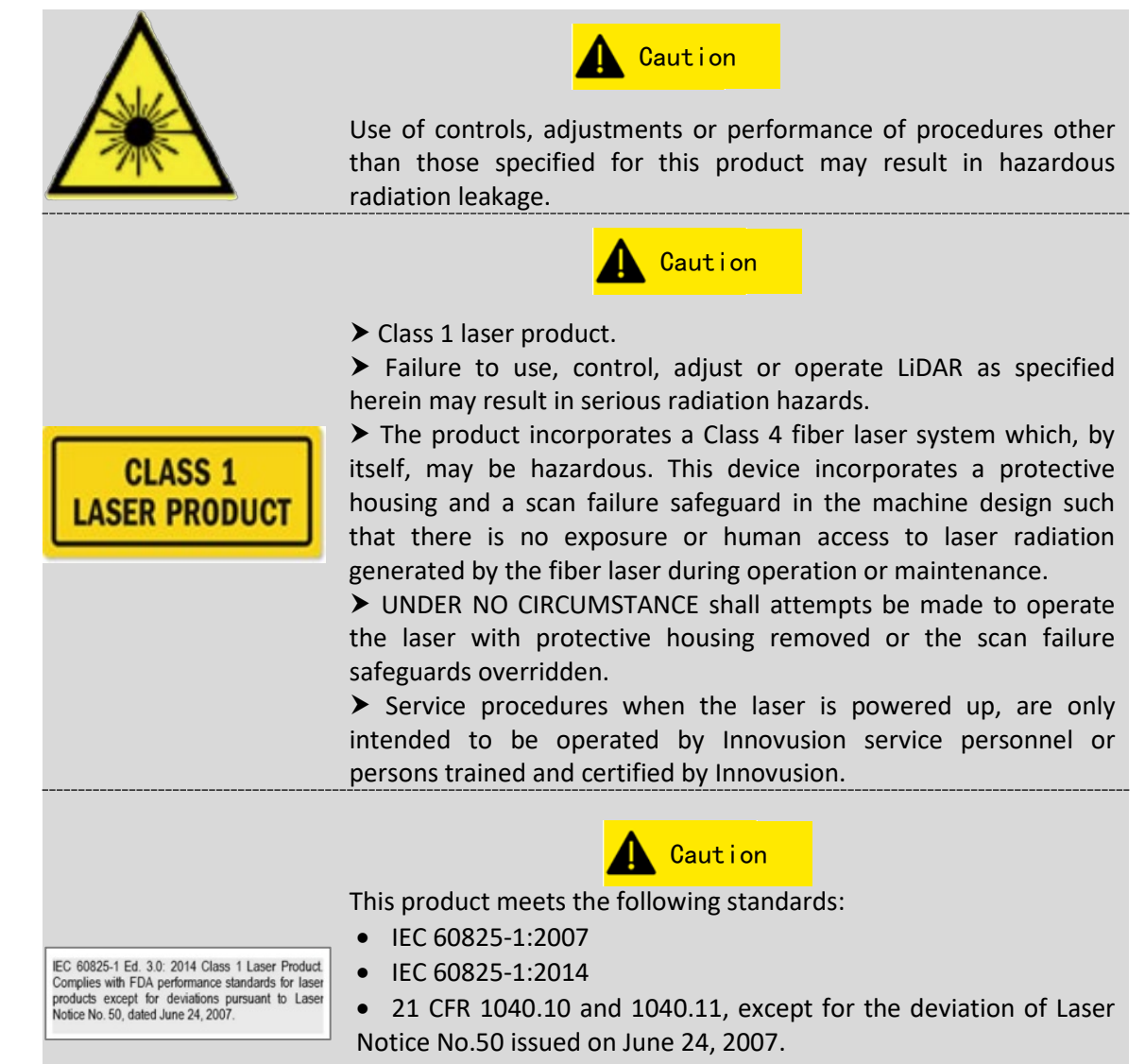

#### **Device maintenance**

This product is made of metal, glass and plastic, and contains sensitive electronic components inside.

- Do not use the product improperly, such as dropping, burning, piercing, bumping or squeezing.
- Once the product falls or hits, it should be shut off immediately. Please contact Innovusion staff for technical support.
- If there is any possibility that the product may have been damaged, please stop using it immediately to prevent the user from being hurt or the product from being damaged during operation.

#### Preface

- Do not touch the LiDAR window with your hands in case of any performance degradation.
- If the LiDAR window is stained, please clean the product as described in the <u>Cleaning</u> section of this manual.
- It is strictly forbidden for users to disassemble or modify the device without permission. Dismantling this product may result in product damage, loss of waterproof performance or personal injury.

#### **Electrical safety**

- Always use the connecting cable and power adapter provided by Innovusion to supply power.
- Using damaged cables or adapters in a humid environment may lead to fire, electric shock, personal injury, product damage or other property losses.

#### Heat dissipation

- Long time contact with the hot surface of the product may cause personal discomfort or injury.
- To avoid heat accumulation, please ensure that the device is in well-ventilated surroundings.
- LiDAR may generate high amount of heat during long operation. It is recommended to shut off the power for a few minutes before you touch it.

#### **Operating environment**

- Do not subject the product to strong vibration. To obtain specifications please contact Innovusion staff for technical support.
- Do not look directly at the transmitting laser through a magnifying device (such as a microscope and magnifying glass).
- Do not place this product near flammable and explosive materials.
- Do not expose this product to areas with explosive air, such as areas with high concentration of flammable chemicals and steam in the air.
- Do not expose this product to environment with high-density industrial chemicals, including near easily vaporized liquefied gas (e.g. helium), so as to avoid performance degradation.

#### Radio frequency interference

Before operation, please read through the certification and safety information on the product label. Although the design, testing and manufacturing of the product comply with the relevant provisions of RF energy radiation, the radiation from the product may still lead to the failure of other electronic equipment.

#### Medical device interference

Some components and radio devices contained in this product will emit electromagnetic fields that may interfere with medical devices, such as cochlear implants, pacemakers and defibrillators. Consult your doctor and medical device manufacturer for specific information about your medical device, e.g. whether you need to keep a safe distance from this product. If there's any possibility that this product is interfering with your medical device, please stop using it immediately.

# **1** Product description

## **1.1** Product introduction

#### Product overview

Falcon Prime LiDAR (hereinafter referred to as "Falcon Prime" or "LiDAR" or "FP") is an ultralong range image-grade LiDAR. The highly integrated LiDAR can achieve an ultra-wide field of

view of  $120^{\circ} \times 25^{\circ}$ , and the angular resolution is as high as  $0.05^{\circ} \times 0.05^{\circ}$ . Falcon Prime is widely used in fields such as V2X, highway, railway, and other intelligent transportation systems, providing accurate data for road condition management.

#### Product features

- Compact design for easy integration and low maintenance cost
- Wide field of view (FOV), high precision, a long detection range of up to 500 meters, and image-grade pointcloud enable it to meet the demands of various scenarios.
- The 1550 nm laser wavelength meets the requirements of Class 1 in the international eye safety (IEC-60825), providing better eye protection.

## **1.2 Label description**

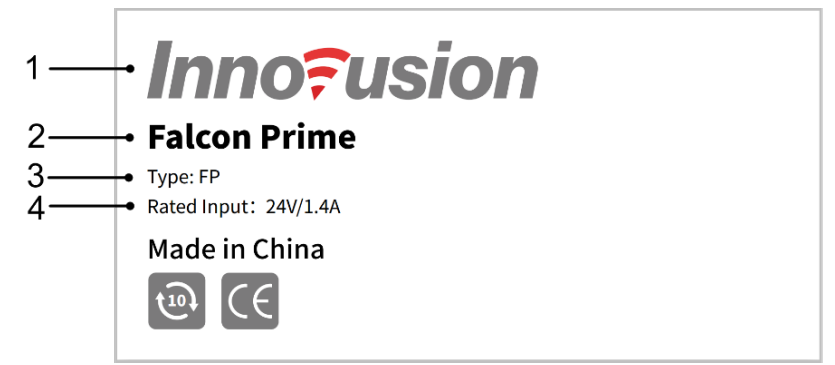

Table 1 Label description

| Serial<br>No. | Name           | Serial<br>No. | Name         |
|---------------|----------------|---------------|--------------|
| 1             | Company's LOGO | 2             | Product name |
| 3             | Product model  | 4             | Rated input  |

## **1.3** Time of flight

Innovusion LiDAR system uses time-of-flight (ToF) methodology.

- 1) The laser emits an ultra-short laser pulse.
- 2) When the laser is projected onto the object, the diffuse reflection occurs, and the laser detector receives the diffuse reflection light.
- 3) By measuring the flight time of the laser beam in the air, the distance between the target object and the sensor can be calculated accurately.

Therefore, the measured distance is expressed as:

$$d = \frac{ct}{2}$$
d: distance c: speed of flight t: flight time of the laser beam

## 1.4 Architecture

Falcon Prime is a semi-solid-state LiDAR with a laser light source wavelength of 1550nm.

The three-dimensional coordinate system is defined as follows.

- x is perpendicular to the ground, pointing up.
- y is parallel to the ground, pointing right.
- z is parallel to the ground, pointing forward.

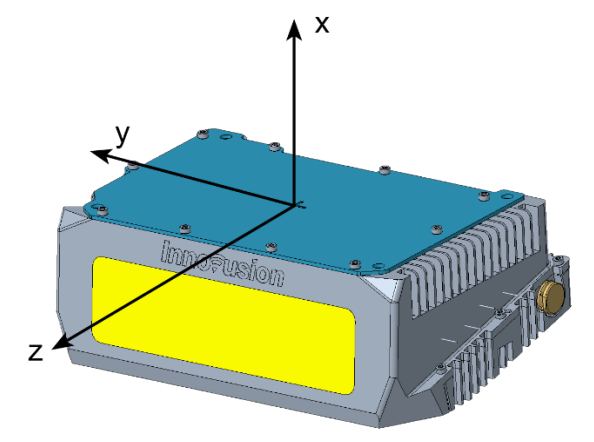

## 1.5 Scanning pattern

Falcon Prime is designed with dual-axes mirror scanning pattern, which can maximize the point density in specific region of interest (ROI). The pointcloud density of ROI is about six times that of the non-ROI. By sending commands from the server to the LiDAR, the ROI is adjusted in real time within the entire FOV.

FOV (H × V):  $120^{\circ} \times 25^{\circ}$ . Angular resolution (H × V):  $0.18^{\circ} \times 0.24^{\circ}$ .

FOV in ROI (H × V):  $40^{\circ}$ ×4.8°. Angular resolution in ROI (H × V):  $0.09^{\circ}$ ×0.08°.

An example of the LiDAR scan is shown in the figure.

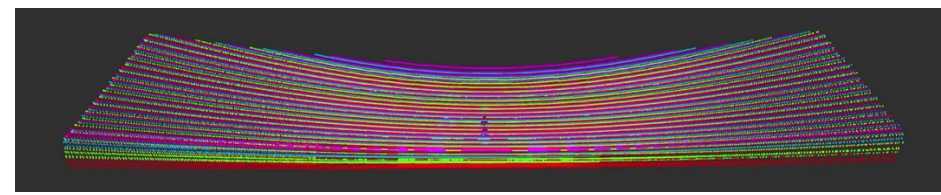

The diagram of the scanning area is as follows

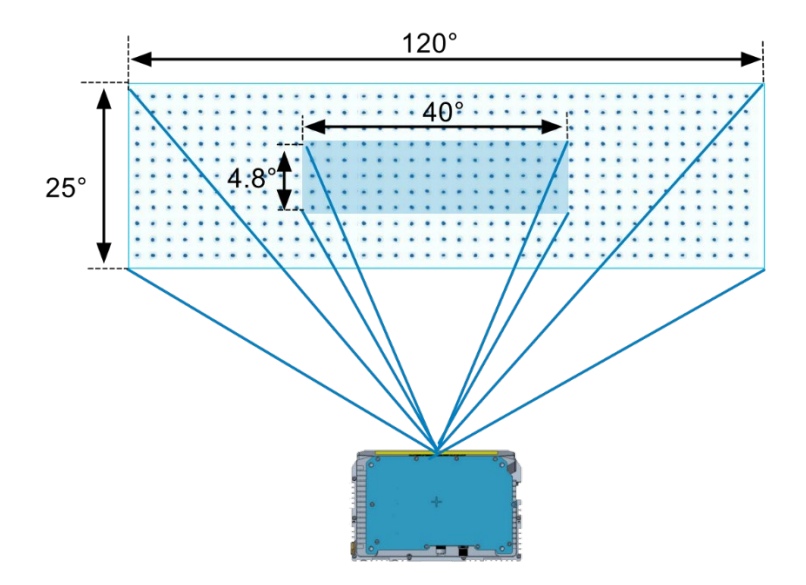

# 1.6 Specifications

Table 2 Specifications

| Performance                        |                              |  |  |  |
|------------------------------------|------------------------------|--|--|--|
| Maximum detection range            | 500 m                        |  |  |  |
| Detection range (10% reflectivity) | 250 m                        |  |  |  |
| Detection range (blind area)       | ≤ 2 m                        |  |  |  |
| FOV (H × V)                        | 120° × 25°                   |  |  |  |
| Angular resolution (H × V)         | 0.18° × 0.24°                |  |  |  |
| FOV in ROI (H × V)                 | 40° × 4.8°, configurable     |  |  |  |
| Angular resolution in ROI (H × V)  | 0.09° × 0.08°                |  |  |  |
| Distance accuracy                  | ± 5 cm                       |  |  |  |
| Distance precision                 | ± 2 cm@1σ                    |  |  |  |
| Vertical scanning lines            | 1500 lines/s, configurable   |  |  |  |
| Frame rate                         | 10 FPS                       |  |  |  |
| Reliability                        |                              |  |  |  |
| Safety protection                  | IP67K (body), IP69K (window) |  |  |  |
| Working temperature                | -40°C ~ +75°C                |  |  |  |
| Laser wavelength                   | 1550 nm                      |  |  |  |
| Laser safety                       | Class-1 (IEC-60825)          |  |  |  |
| Electrical and Data                |                              |  |  |  |
| Rated voltage                      | 24V DC                       |  |  |  |
| Power consumption                  | < 34W                        |  |  |  |

| Data transmission              | 1000Base-T Ethernet M12/RJ45 (UDP, TCP)      |
|--------------------------------|----------------------------------------------|
| Data transmission cable length | 15/25 m, configurable                        |
| Data output                    | Pointcloud (X,Y,Z) intensity or reflectivity |
| Time synchronization           | NTP, PTP and gPTP                            |
| Timestamp accuracy             | 10 $\mu sec$ resolution for each data point  |
| Mechanical                     |                                              |
| Dimension (W × H × D)          | 228 ×84 × 148 mm                             |
| Weight                         | 2.3 kg                                       |

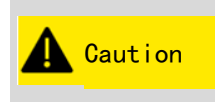

Specifications subject to change without notice.

## 2 Installation

## 2.1 Precautions for installation

Please follow the instructions below during installation of Falcon Prime.

#### **Personnel requirements**

Only qualified and trained professionals can install it.

#### Installation

- If parts are damaged or lost during installation, please contact Innovusion staff for support.
- Make sure the LiDAR installation surface is flat.
- It is recommended that the mounting surface be made of aluminum alloy, which is helpful to the heat dissipation of the LiDAR.
- Make sure that the LiDAR cable keeps a certain degree of slackness.
- A space of 5 cm should be reserved at the outlet of the LiDAR to facilitate wiring.
- Before installing the LiDAR, please make sure that the installation position does not block the LiDAR angle of view. The vertical viewing angle of the LiDAR is -13 °~+12°, and the horizontal viewing angle of the LiDAR is -60 °~+60°. The specific viewing angle of the LiDAR is shown in the figure below.

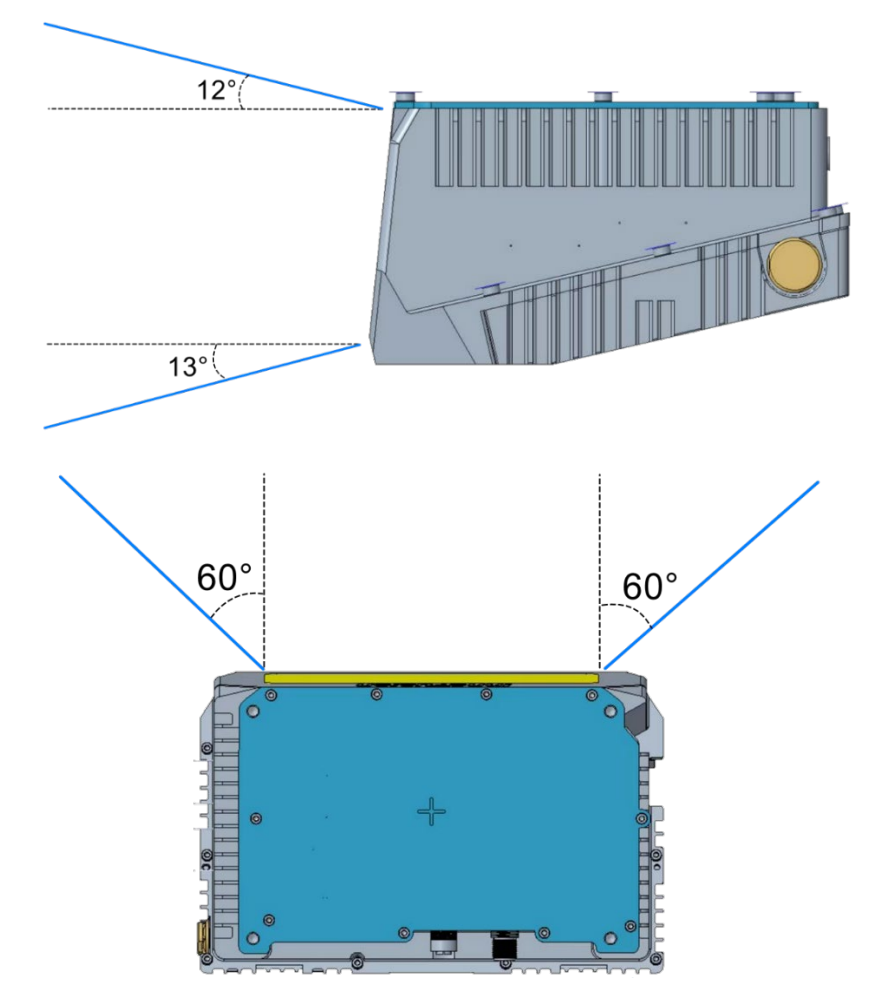

#### Storage

- Please store the product in a well-ventilated and dry place.
- Without the official consent of Innovusion and under severe conditions, do not continuously immerse the product in water to avoid harmful effects. (Avoid exposing the product to an environment exceeding the Ingress protection rating)

#### Transportation

- The equipment should be packed in a packing box filled with cushioning materials. This can help avoid damage to the products during transportation.
- Please handle it with care. It is strictly prohibited to impact, to avoid damage or direction deviation of optical components in the LiDAR.
- Consider whether handling tools or assistants are needed, think about the space and location during transportation, and minimize the handling distance.
- Do not place the device in an unstable position or handle it in an incorrect posture in case of device damage and personal injury.

#### **Disposal of packaging materials**

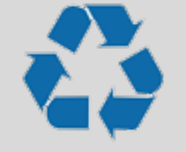

- ➤ Packaging materials are recyclable. Please dispose of them correctly when they are discarded.
- ➤ Packaging bags, cartons or plastic films should be kept out of reach of infants and young children to avoid injury or suffocation.

## 2.2 Installation instructions

#### 2.2.1 Power description

The power supply voltage of Falcon Prime LiDAR is 24V DC, and the power consumption is less than 34W in normal working conditions.

#### 2.2.2 Dimensions

According to different application scenarios, Falcon Prime has two forms: with lugs and without lugs. This section will introduce the product dimensions in two forms.

#### Dimensions (with lugs)

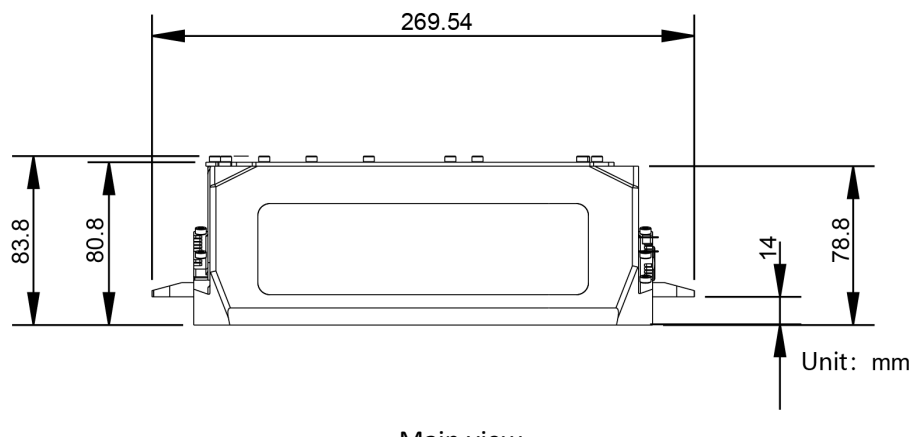

Main view

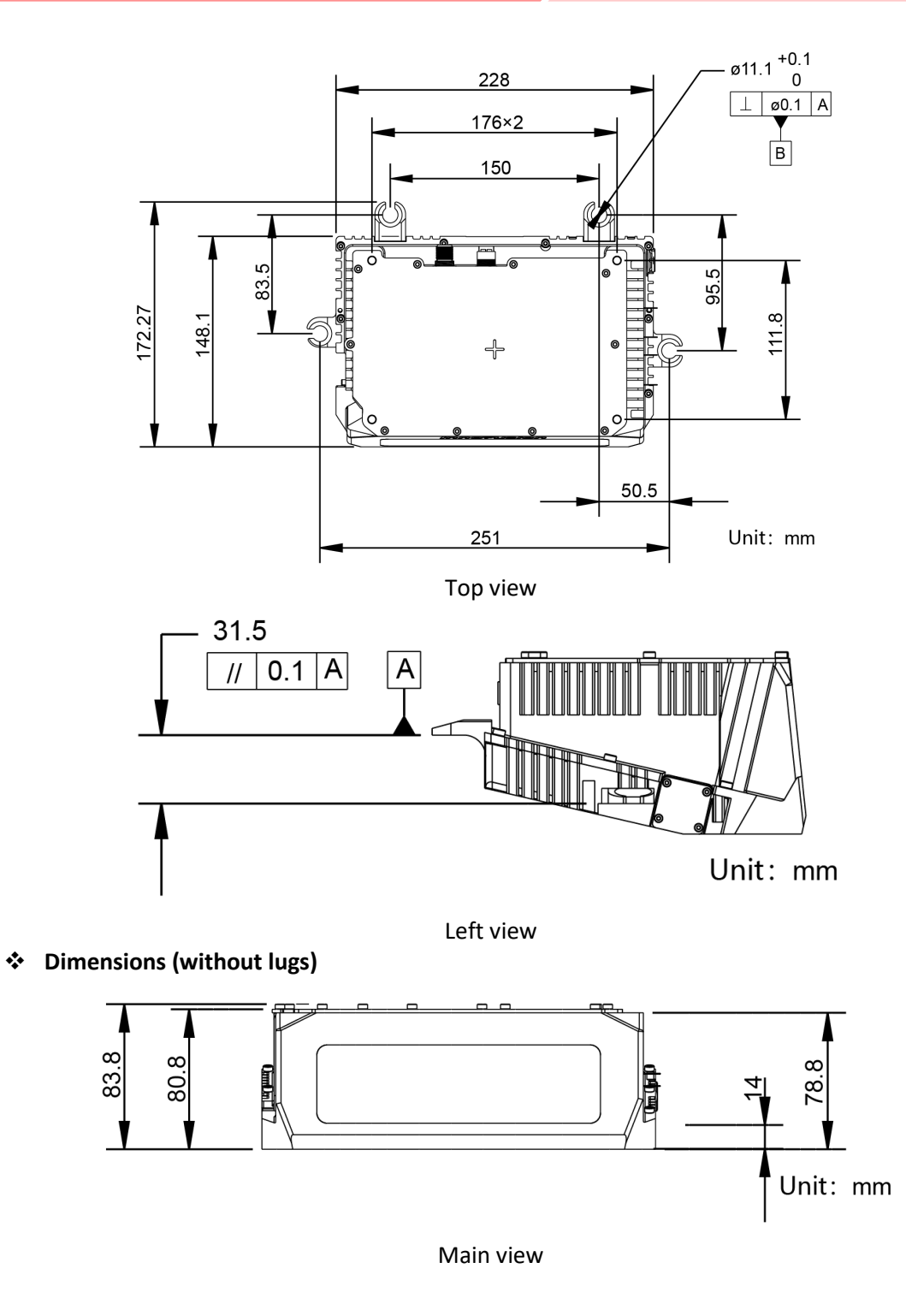

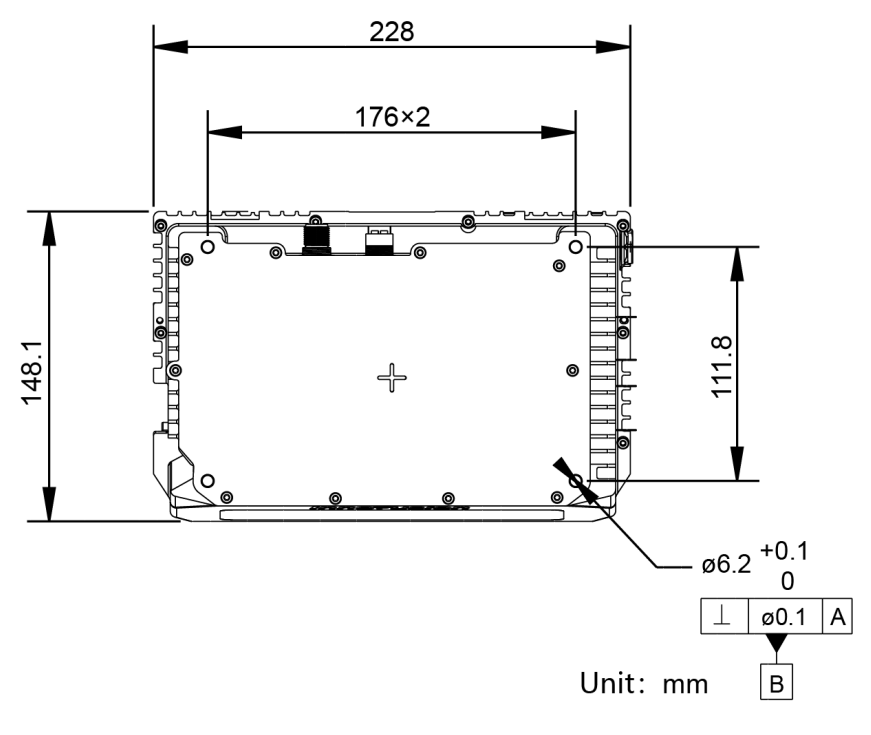

#### Top view

## 2.2.3 Cable description

Falcon Prime provides different cables according to the application scenarios. This section will introduce the cables used in two scenarios.

#### Highway and V2X Scenarios

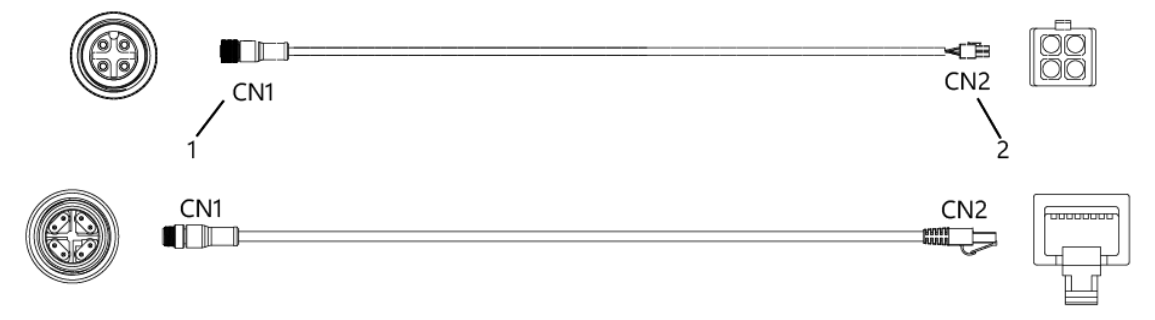

Table 3 Cable description in highway and V2X scenarios

| Serial<br>No. | Name            | Description                                                 |
|---------------|-----------------|-------------------------------------------------------------|
| 1             | Power interface | M12-4 core Female Connector<br>Pins are defined as follows. |

Lidar

|   |                     | Pin 2 Pin 1                                                                            |
|---|---------------------|----------------------------------------------------------------------------------------|
|   |                     |                                                                                        |
|   |                     | Pin 3 Pin 4                                                                            |
|   |                     | [1]: Power supply                                                                      |
|   |                     | [2]: Power supply                                                                      |
|   |                     | [3]: Grounding                                                                         |
|   |                     | Pins are defined as follows.                                                           |
|   |                     | Pin 3                                                                                  |
|   |                     | -Pin 4                                                                                 |
|   |                     |                                                                                        |
| 2 | Davisan interaferes |                                                                                        |
| 2 | Power Interface     | Pin 1-J Pin 2                                                                          |
|   |                     | [1]: Grounding                                                                         |
|   |                     | [2]: Grounding                                                                         |
|   |                     | [3]: Power supply                                                                      |
|   |                     | [4]: Power supply<br>M12 X-coded Male connector                                        |
|   |                     | Pins are defined as follows.                                                           |
|   |                     | $ \begin{array}{c}       6 \\       7 \\       8 \\       8 \\       1   \end{array} $ |
| 3 | Network interface   | [1]: Tranceive Data+                                                                   |
|   |                     | [2]: Tranceive Data-                                                                   |
|   |                     | [3]. Receive Data-                                                                     |
|   |                     | [5]: Bi-directional Data+                                                              |
|   |                     | [6]: Bi-directional Data-                                                              |
|   |                     | [7]: Bi-directional Data-                                                              |
|   |                     | [8]: Bi-directional Data+                                                              |
|   |                     | KJ45 Interface. Pins are defined as follows.                                           |
| 4 | Network interface   |                                                                                        |
|   |                     | [1]: Tranceive Data+                                                                   |
|   |                     | [2]: Tranceive Data-                                                                   |
|   |                     | [3]: Receive Data +                                                                    |

## Installation

|  | [4]: Bi-directional Data+ |
|--|---------------------------|
|  | [5]: Bi-directional Data- |
|  | [6]: Receive Data-        |
|  | [7]: Bi-directional Data+ |
|  | [8]: Bi-directional Data- |

## ✤ Railway Scenario

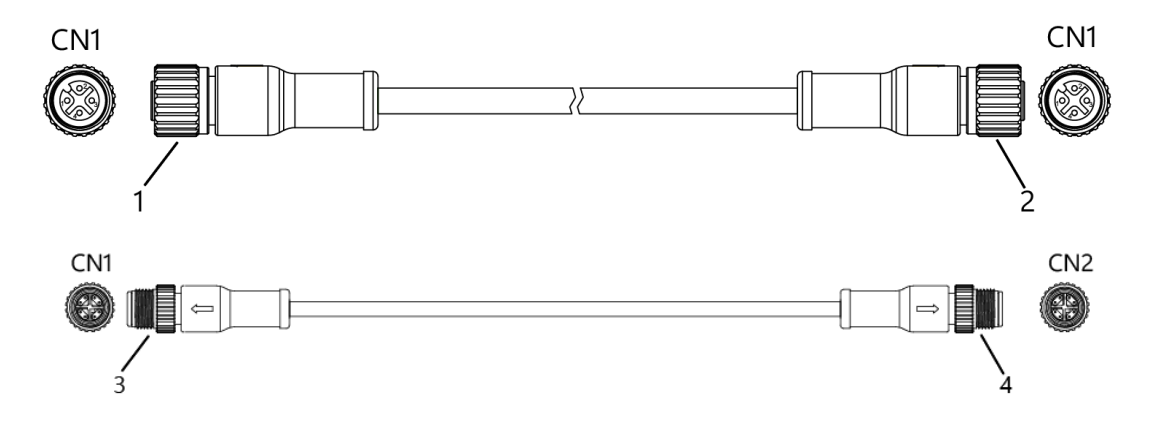

Table 4 Cable description in railway scenario

| Serial<br>No. | Name              | Description                                                                                                    |
|---------------|-------------------|----------------------------------------------------------------------------------------------------|
| 1             | Power interface   | M12-4 core Female Connector<br>Pins are defined as follows.<br>(1) Power supply<br>[2]: Power supply<br>[3]: Grounding<br>[4]: Grounding |
| 2             | Power interface   | Pins are defined as follows.                                                                                                    |
| 3             | Network interface | M12 X-coded Male connector<br>Pins are defined as follows.                                                                               |

**LiDAR** 

|   |                   | $ \begin{array}{c}       6 \\       5 \\       7 \\       8 \\       8 \\       1   \end{array} $ |
|---|-------------------|---------------------------------------------------------------------------------------------------|
|   |                   | [1]: Tranceive Data+                                                                              |
|   |                   | [2]: Tranceive Data-                                                                              |
|   |                   | [3]: Receive Data+                                                                                |
|   |                   | [4]: Receive Data-                                                                                |
|   |                   | [5]: Bi-directional Data+                                                                         |
|   |                   | [6]: Bi-directional Data-                                                                         |
|   |                   | [7]: Bi-directional Data-                                                                         |
|   |                   | [8]: Bi-directional Data+                                                                         |
|   |                   | M12 X-coded Male connector                                                                        |
|   |                   | Pins are defined as follows.                                                                      |
|   |                   | $ \begin{array}{c}       6 \\       7 \\       8 \\       8 \\       1   \end{array} $            |
| 4 | Network interface | [1]: Tranceive Data+                                                                              |
|   |                   | [2]: Tranceive Data-                                                                              |
|   |                   | [3]: Receive Data+                                                                                |
|   |                   | [4]: Receive Data-                                                                                |
|   |                   | [5]: Bi-directional Data+                                                                         |
|   |                   | [6]: Bi-directional Data-                                                                         |
|   |                   | [7]: Bi-directional Data-                                                                         |
|   |                   | [8]: Bi-directional Data+                                                                         |

## 2.3 Cleaning

For optimal performance of LiDAR, it is important to regularly check whether the LiDAR window is clean or not. The steps for cleaning the optical window are as follows.

- > Prepare a clean microfiber cloth, soak it in the alcohol and wring it out.
- Loose the debris from LiDAR window with the clean dust-free wiper for 1 minute. Do not wipe dirt directly off the LiDAR window glass without loosening it sufficiently.

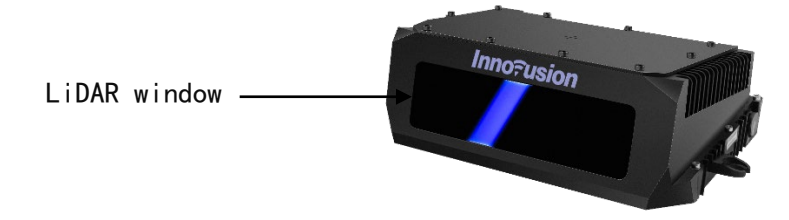

> Wait for 1 minute, gently wipe the window with the clean microfiber cloth and dry it.

#### Installation

Wipe the window with a high-quality paper towel or mirror paper. Do not apply excessive force to avoid damaging the optical coating.

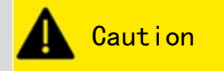

➤ Please wash your hands or wear PVC powder-free clean gloves before touching the product.

➤ The dust-free wiper that has wiped the sensor body should not be used to wipe the LiDAR window glass.

➤ The LiDAR window is made of glass. Please pay attention to the following items when cleaning:

- Avoid direct skin contact with the optical window.
- Do not use corrosive cleaners and solvents.
- Do not use paper towels to clean to avoid scratching the window.

## 3 System operation

You can operate the LiDAR in the following methods.

- Operate the LiDAR in the Robot Operating System (ROS).
- Operate the LiDAR on the Innovusion Lidar Appliance (ILA) platform.
- Operate the LiDAR in Docker.
- Operate the LiDAR by the SDK command.

This chapter only introduces the first three methods of operating LiDAR. For more information, please contact Innovusion staff.

#### 3.1 change LiDAR IP address

- Start the system after connecting to the power supply.
- The system completes initialization and generates data after powering on for 11-18 seconds.

🛕 Caution

➤ The system does not have a power switch. It will become operational when power is applied.

- Connect the server to the LiDAR to ensure that the network is connected.
- Unzip SDK files.

\$ tar -xzvf ..<package.tgz>

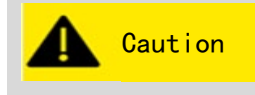

➤ In the steps, package.tgz is the name of the LiDAR SDK file. Please obtain the latest SDK file according to the actual situation of the system.

Enter the file directory.

\$ cd ~/apps/pcs/ innovusion\_lidar\_util

Change the LiDAR IP address. Users can change the IP address, netmask address and gateway address of the LiDAR according to their needs.

./innovusion\_lidar\_util <ip of LIDAR> set\_network <new\_ip\_address> <new\_netmask\_address> [new\_gateway\_address]

After the LiDAR is powered off and restarted, the IP address of the LiDAR is changed.

Caution > The default LiDAR IP address is 172.168.1.10.

## 3.2 Operate in ROS

#### 3.2.1 Start the system

- Start the system after connecting to the power supply.
- > The system completes initialization and generates data after powering on for 11-18 seconds.

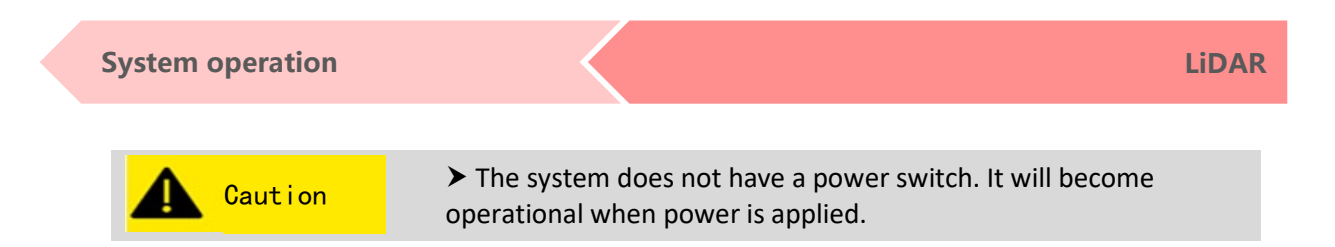

## 3.2.2 Obtain pointcloud data

| Make sure the system is turned on before starting the ROS driver.                                          |
|----------------------------------------------------------------------------------------------------|
| After the system is shut down, opened, or the software is restarted, the ROS driver needs to be restarted. |
| Please turn off the pointcloud in ILA service before using ROS to obtain pointcloud data.                  |
| For the installation method of ROS, please refer to<br><u>http://wiki.ros.org/</u> .                       |

- Connect the computer/server to the LiDAR to ensure that the network is connected. For the connection method, refer to <u>Cable connection</u>.
- Modify the computer IP address so that the computer IP address and LiDAR IP address are in the same network segment.

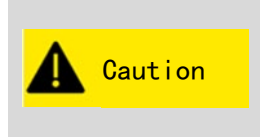

► The default LiDAR IP address is 172.168.1.10.

➤ It is recommended to check the access to the LiDAR IP address by using the ping command. You should make sure that the computer is connected to the LiDAR network.

View the system details and obtain the driver. Copy the driver to the system root directory and execute dpkg -i to install the driver.

sudo dpkg -i <package.deb>

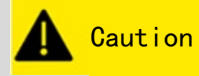

➤ package.deb is the driver name of the LiDAR. Obtain the latest driver version based on the actual system conditions.

Execute the roscore command to run ROS. When the driver is installed correctly, the return value is shown in the figure.

roscore

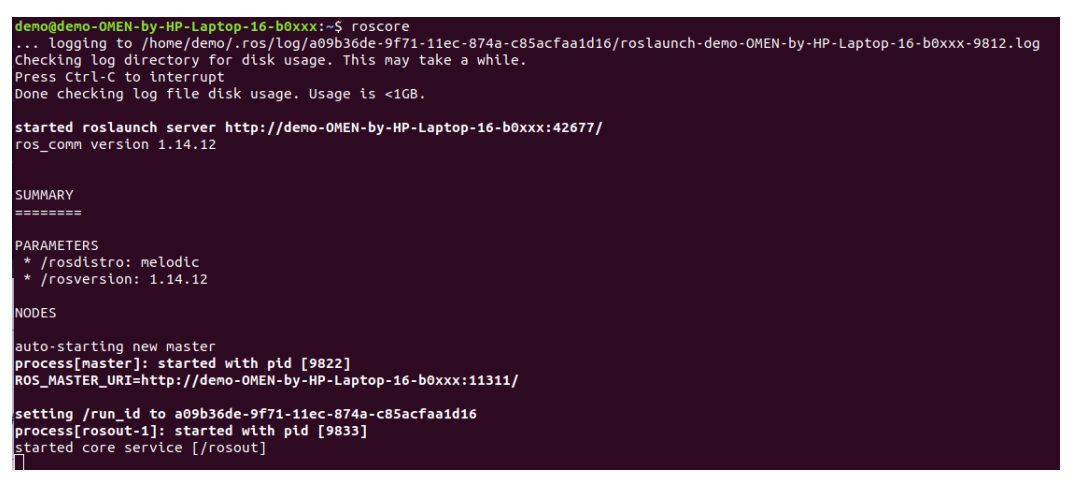

- Obtain the pointcloud data of the LiDAR. When pointcloud data is obtained correctly, the return value is shown in the figure.
  - If the TCP port is used, execute the following command to obtain the pointcloud data of the LiDAR.

source /opt/ros/melodic/setup.bash

roslaunch innovusion\_pointcloud innovusion\_points.launch device\_ip:= <device\_ip> port:=< TCP\_port > processed:= <Processed number>

 If the UDP port is used, execute the following command to obtain the pointcloud data of the LiDAR.

source /opt/ros/melodic/setup.bash
roslaunch innovusion\_pointcloud innovusion\_points.launch device\_ip:= <device\_ip> udp\_port:= <UDP\_port>
processed:= <Processed number>

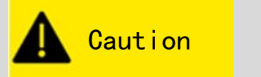

The default value of device\_ip is 172.168.1.10. By default, the port number is 8010, and Processed number is 1.

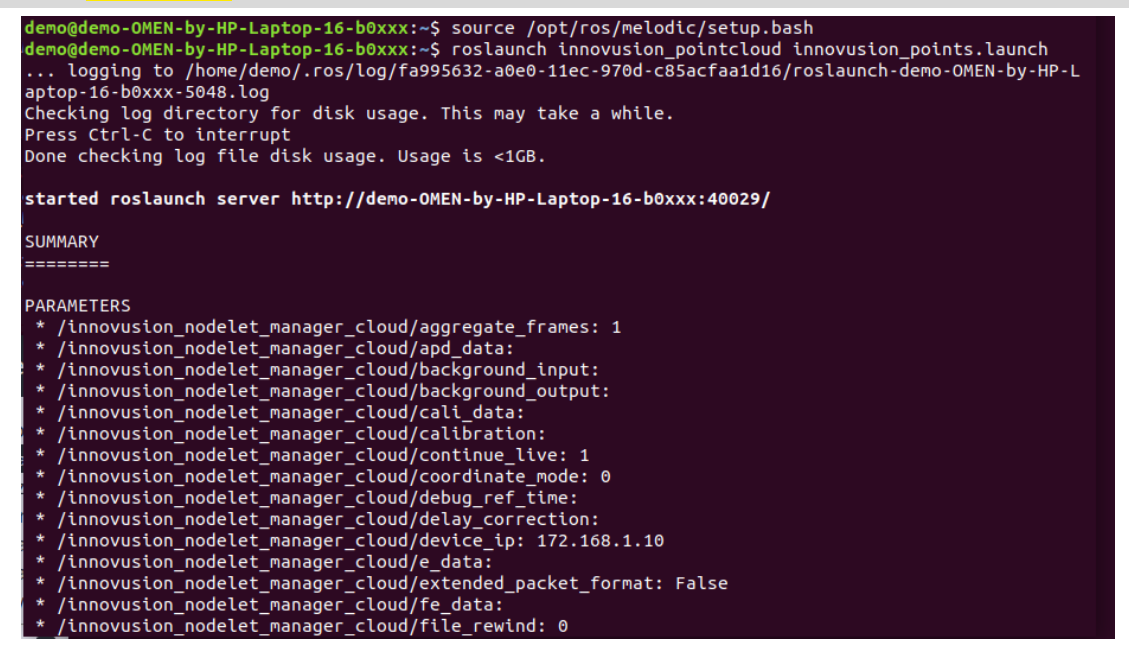

Caution

#### 3.2.3 View LiDAR pointcloud data

Before viewing the pointcloud data, please confirm that the pointcloud data has been correctly obtained.

Execute the rviz command to start the graphical tool rviz of ROS. The return value is shown below, and the rviz client is started.

| rviz                                                                             |
|----------------------------------------------------------------------------------|
| demo@demo-OMEN-by-HP-Laptop-16-b0xxx:~\$ rviz rviz                               |
| [ INF0] [1646808931.535449917]: rviz version 1.13.21                             |
| [ INF0] [1646808931.535492615]: compiled against Qt version 5.9.5                |
| [ INFO] [1646808931.535502544]: compiled against OGRE version 1.9.0 (Ghadamon)   |
| [ INFO] [1646808931.539157206]: Forcing OpenGl version 0.                        |
| [ INFO] [1646808932.122437501]: Stereo is NOT SUPPORTED                          |
| [ INFO] [1646808932.122552411]: OpenGL device: NVIDIA GeForce RTX 3060 Laptop GP |
| U/PCIe/SSE2                                                                      |
| [ INFO] [1646808932.122633840]: OpenGl version: 4.6 (GLSL 4.6).                  |
| QObject::connect: Cannot queue arguments of type 'QVector <int>'</int>           |
| (Make sure 'QVector <int>' is registered using qRegisterMetaType().)</int>       |
| QObject::connect: Cannot queue arguments of type 'QVector <int>'</int>           |
| (Make sure 'QVector <int>' is registered using qRegisterMetaType().)</int>       |

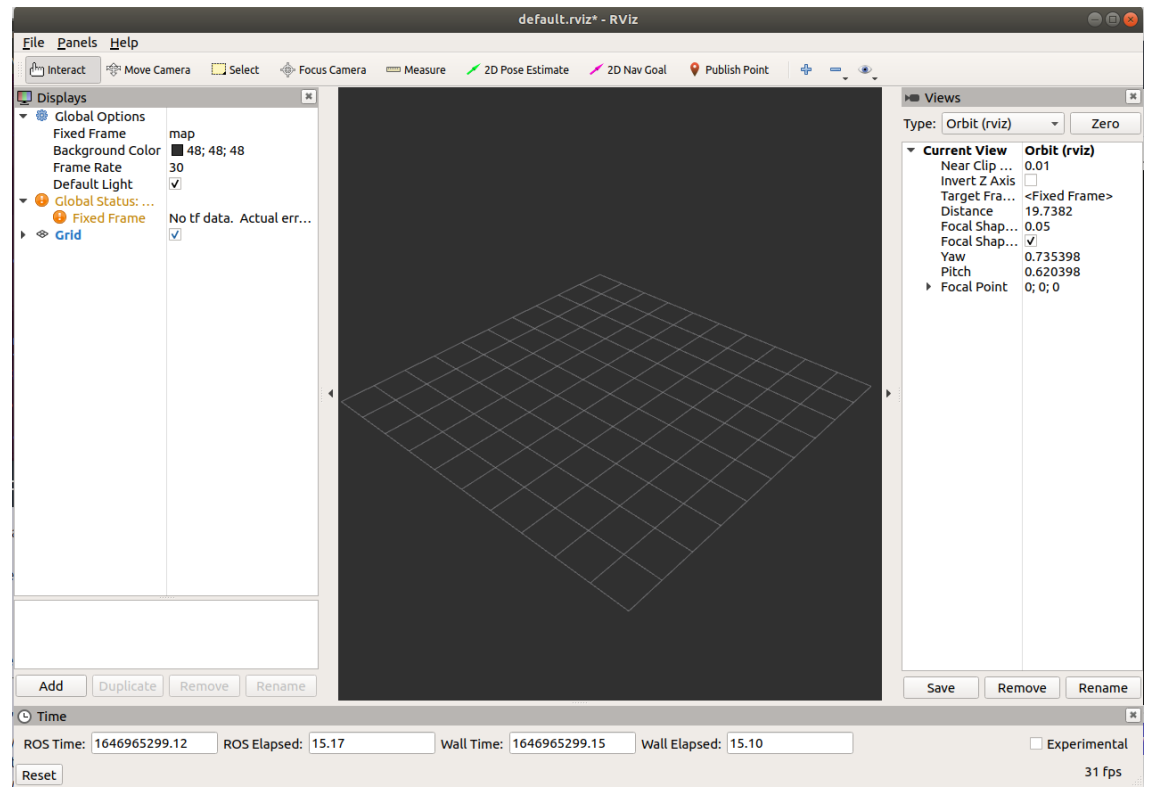

Select [Global Options] > [Fixed Frames], and modify the value to innovusion.

| default.rviz* - RViz                                                                                                    | ● 🛙 😣                                                                                                    |
|----------------------------------------------------------------------------------------------------|----------------------------------------------------------------------------------------------------|
| Eile Panels Help                                                                                                    |                                                                                                    |
| 🗁 Interact 🕸 Move Camera 🛄 Select 🚸 Focus Camera 📼 Measure 🖌 2D Pose Estimate 🖌 2D Nav Goal 💡 Publish Point 🕀 😑 🔍                               |                                                                                                    |
| 🖳 Displays 🛛 🕷                                                                                                    | ► Views ×                                                                                                    |
|                                                                                                    | Type: Orbit (rviz) 👻 Zero                                                                                                    |
| Background Color 48; 48; 48<br>Frame Rate 30<br>DeFault Light<br>♥ Global Status:<br>♥ Fixed Frame No tf data. Actual err<br>♥ Grid<br>✓        | <ul> <li>Current View Orbit (rvi2)<br/>Near Clip 0.01<br/>Invert Z Axis</li> <li>Target Fra <fixed frame=""><br/>Distance 19,7382<br/>Focal Shap 0.05<br/>Focal Shap V</fixed></li> <li>Yaw 0.735398<br/>Pitch 0.620398</li> <li>Focal Point 0; 0; 0</li> </ul> |
| Fixed Frame<br>Frame into which all data is transformed before<br>being displayed.                                                              | Sala Bamain Basama                                                                                                    |
|                                                                                                    | Save Reliable                                                                                                    |
|                                                                                                    | ×                                                                                                    |
| ROS Time:         1646965328.24         ROS Elapsed:         44.29         Wall Time:         1646965328.27         Wall Elapsed:         44.26 | Experimental                                                                                                    |
| Reset                                                                                                    | 31 fps                                                                                                    |

- > Add and adjust **PointCloud2**.
  - Add **PointCloud2** to the [**Displays**] column.
    - o Click Add.
    - Select [By topic] > [iv\_points] > [PointCloud2].
    - Click **OK**.

## **System operation**

|                                                                                                    | default.rviz* - RViz                                                                                                    | • • •                                                                                                    |
|----------------------------------------------------------------------------------------------------|----------------------------------------------------------------------------------------------------|----------------------------------------------------------------------------------------------------|
| <u>File Panels H</u> elp                                                                                                    |                                                                                                    |                                                                                                    |
| 💾 Interact 👘 Move Camera 🫄 Select 🔶 Foc                                                                                                    | is Camera 🔲 Measure 🖌 2D Pose Estimate 🗡 2D Nav Goal 💡 Publish Point 🖶 📼                                                                                                    | •                                                                                                    |
| Displays ×                                                                                                    | rviz 😣                                                                                                    | Views 🗶                                                                                                    |
| Fixed Frame innovusion                                                                                                    | Create visualization                                                                                                    | Type: Orbit (rviz) 👻 Zero                                                                                                    |
| Background Color ■ 48; 48; 48<br>Frame Rate 30<br>Default Light ♥<br>♥ G Clobal Status:<br>♥ Fixed Frame No tf data. Actual err<br>♥ © Grid ♥ | By display type<br>By topic<br>(ali points<br>PointCloud2<br>(clicked_point<br>PointStamped<br>(clicked_point<br>PointStamped<br>(clicked_point<br>PointCloud2<br>(nove_pase_simple<br>PointCloud2<br>(nove_pase_simple<br>(clicked_point)<br>PointCloud2<br>(nove_pase_simple<br>(clicked_point)<br>PointCloud2<br>(clicked_point)<br>PointCloud2<br>(clicked_point)<br>PointCloud2<br>(clicked_point)<br>PointCloud2<br>(clicked_point)<br>PointCloud2<br>(clicked_point)<br>PointCloud2<br>(clicked_point)<br>PointCloud2<br>(clicked_point)<br>PointCloud2<br>(clicked_point)<br>PointCloud2<br>(clicked_point)<br>(clicked_point)<br>PointCloud2<br>(clicked_point)<br>(clicked_point)<br>(clicked | <ul> <li>Current View Orbit (rviz)<br/>Near Clip<br/>Invert Z Axis □<br/>Target Fra <fixed frame=""><br/>Distance 19.7382<br/>Focal Shap 0.05<br/>Focal Shap √I<br/>Yaw 0.735398<br/>Pitch 0.620398</fixed></li> <li>Focal Point 0;0;0</li> </ul> |
| Fixed Frame<br>Frame into which all data is transformed before<br>being displayed.                                                            | Display Name PointCloud2                                                                                                    |                                                                                                    |
| Add Duplicate Remove Rename                                                                                                    | ≭ <u>C</u> ancel <mark>√</mark> QK                                                                                                    | Save Remove Rename                                                                                                    |
| ROS Time: 1646965355.28 ROS Elapsed: 7                                                                                                    | 1.33 Wall Time: 1646965355.31 Wall Elapsed: 71.26                                                                                                    | Experimental                                                                                                    |
| Reset                                                                                                    |                                                                                                    | 31 fps                                                                                                    |

• Select [PointCloud2] > [Topic] and modify the **Topic** value to **/iv\_points**.

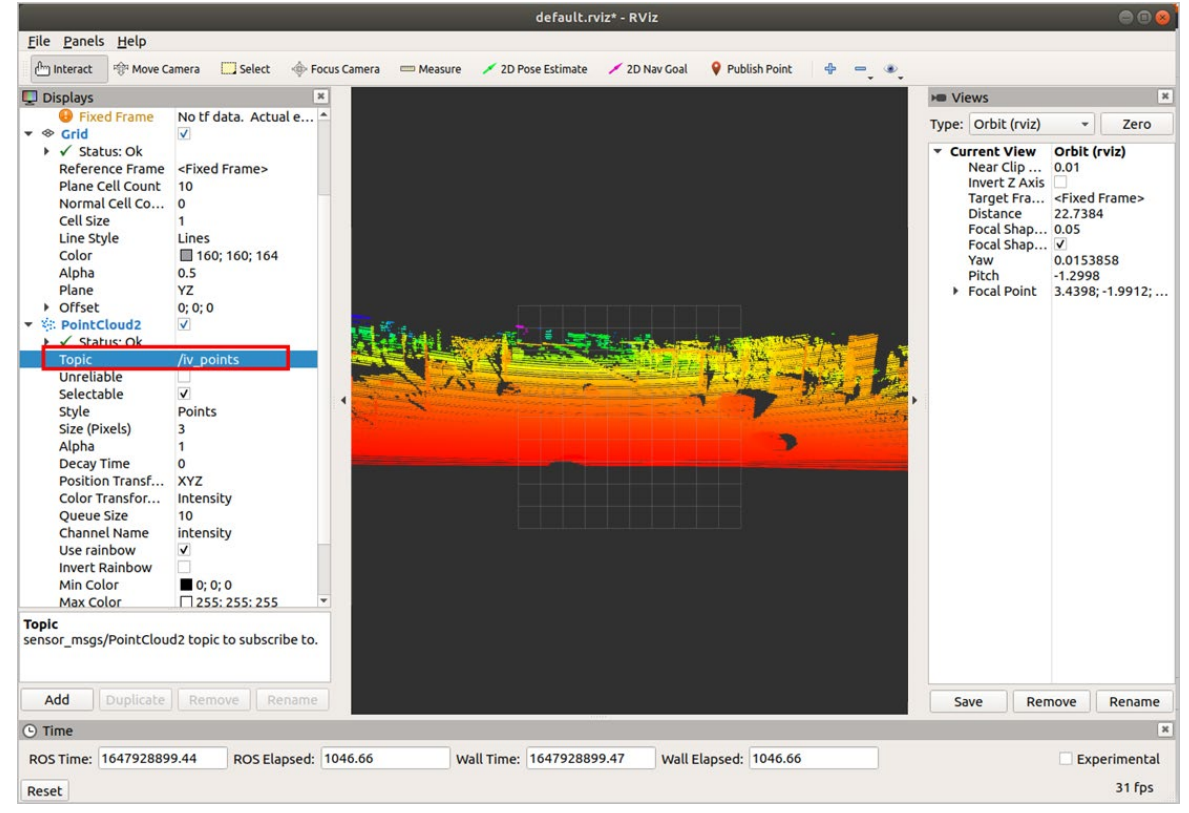

• Select [PointCloud2] > [Style], and modify the Style value to Points.

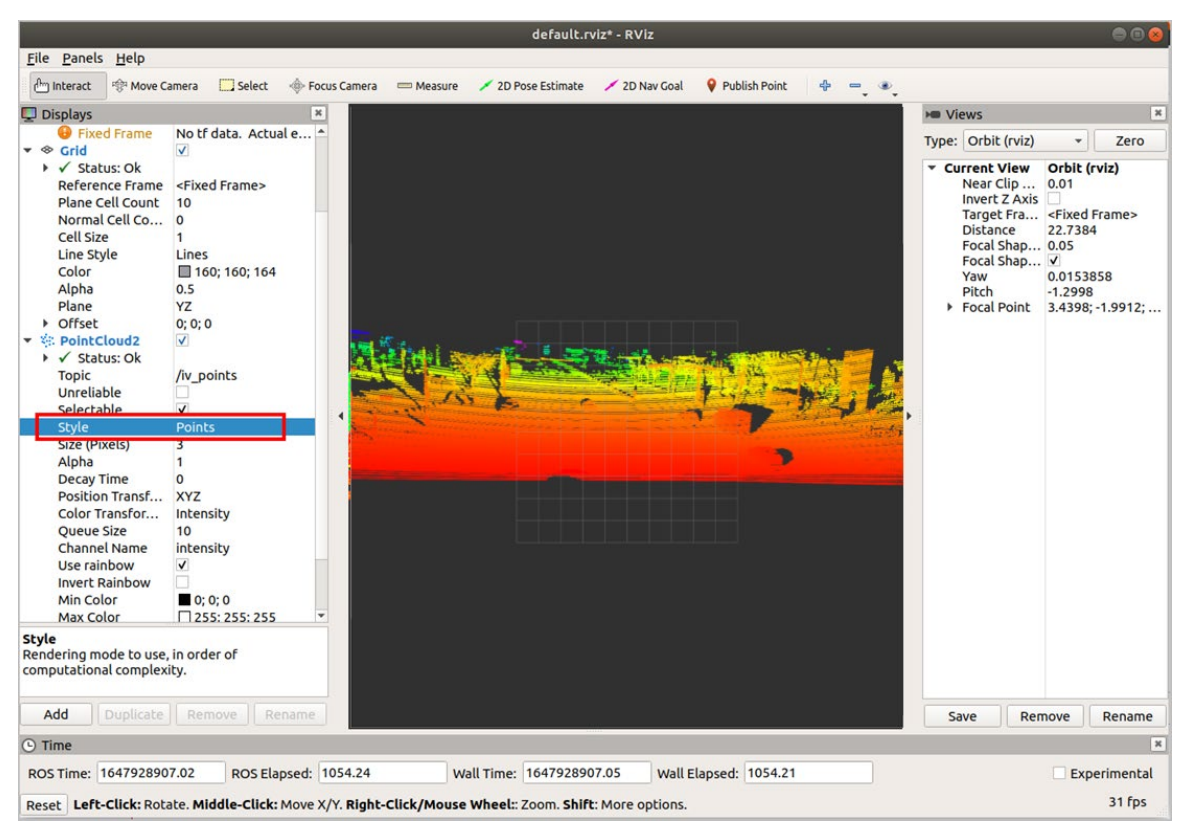

- Optional) The users can switch the angle and distance with the mouse to view the realtime pointcloud status of the LiDAR, and view more information as needed.
  - You can add **Axes** to display the coordinate system on the pointcloud state diagram as a reference.
    - Select [Add] > [By display type] > [Axes].
    - Click **OK** to add **Axes**.
    - Select Axes to display the coordinate system on the pointcloud state diagram as a reference.

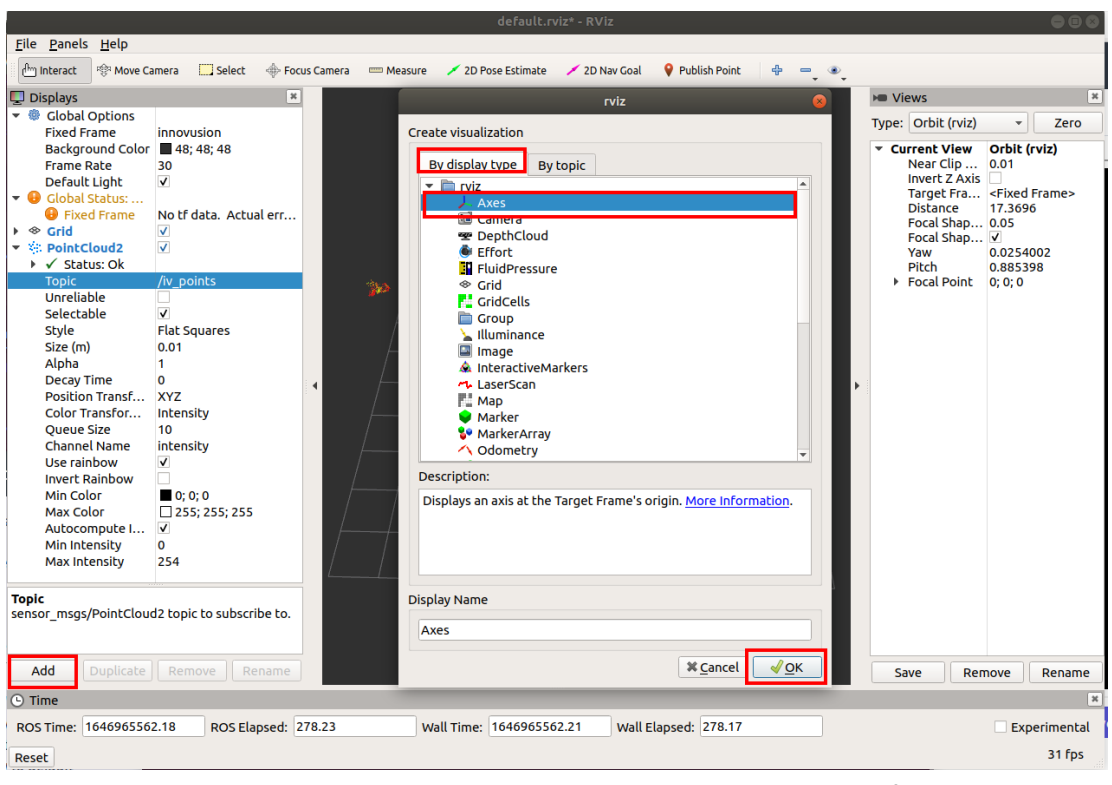

 Select Grid to display the grid on the pointcloud state diagram as a reference. Grid is enabled by default when rviz is enabled.

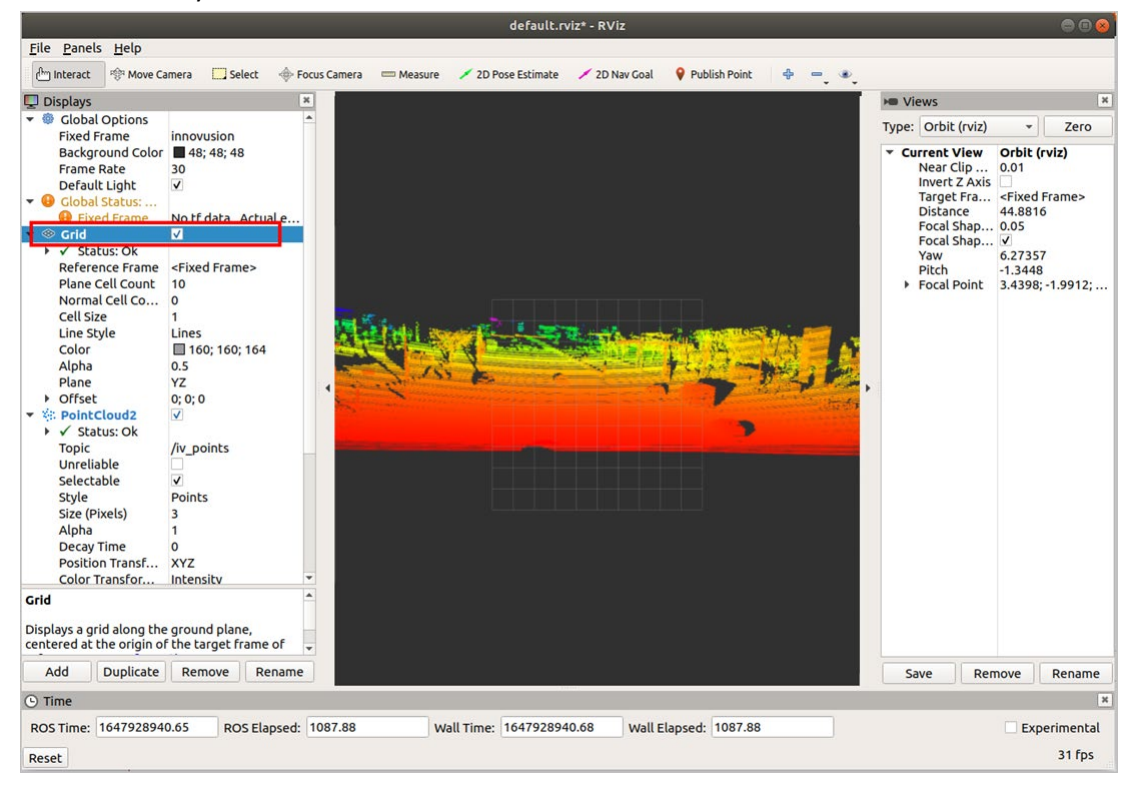

 Modify the plane value to get the pointcloud state diagram under different reference coordinates. There are three optional plane values: XY, XZ and YZ.

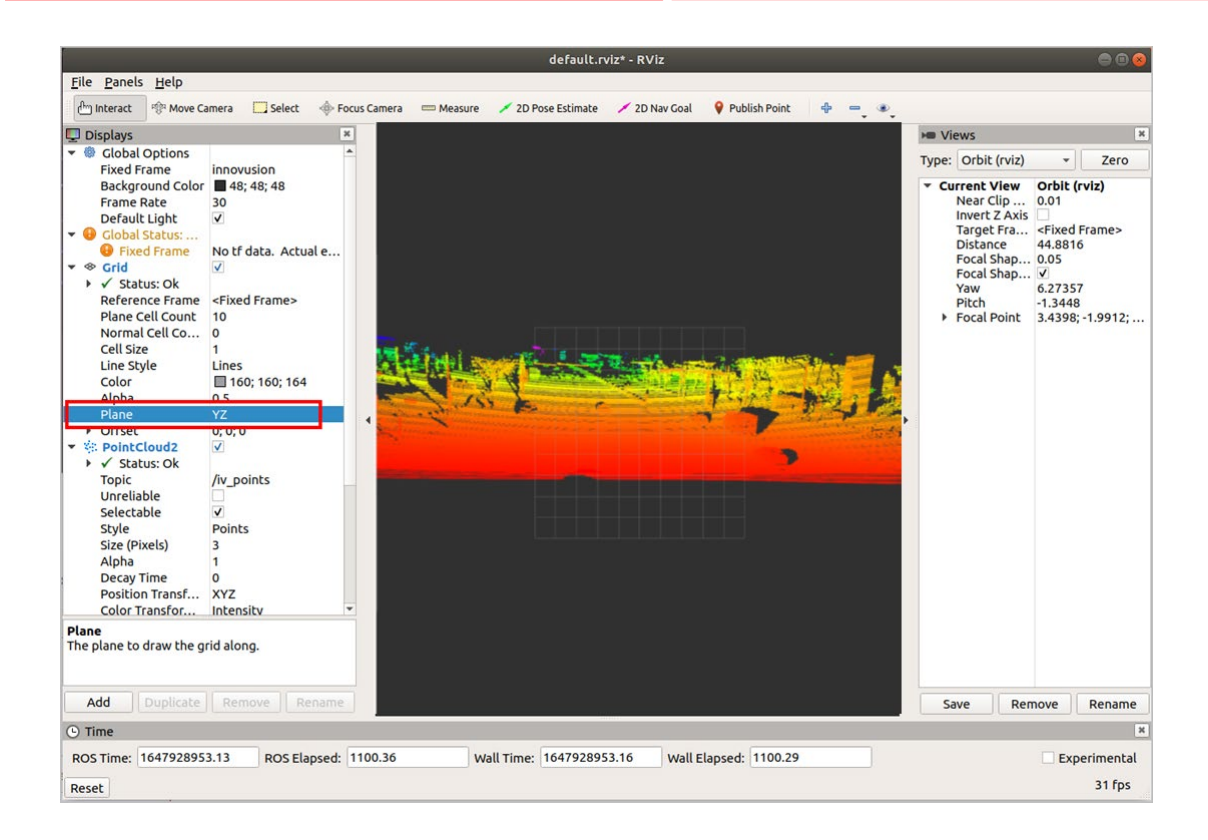

#### 3.2.4 Record LiDAR pointcloud data

Users can record the pointcloud data of the LiDAR in bag format in ROS.

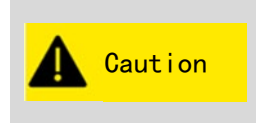

➤ Before recording the pointcloud data of the LiDAR, please confirm that the pointcloud data has been correctly obtained. For information on how to get pointcloud data, see <u>Getting pointcloud</u> <u>data</u>.

Execute the following command to record pointcloud data in bag format. Recording starts at the command execution time.

rosbag record /iv\_points -o inno

#### emo@demo-OMEN-by-HP-Laptop-16-b0xxx:~\$ rosbag record /iv\_points -o inno INFO] [1646810706.460522054]: Subscribing to /iv\_points INFO] [1646810706.463553818]: Recording to 'inno\_2022-03-09-15-25-06.bag'.

- Press Ctrl+C to stop recording pointcloud data.
- Optional) Execute Is a command to view the recorded pointcloud data file of the LiDAR.

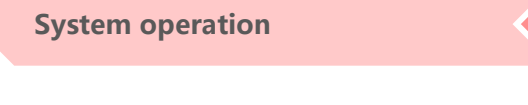

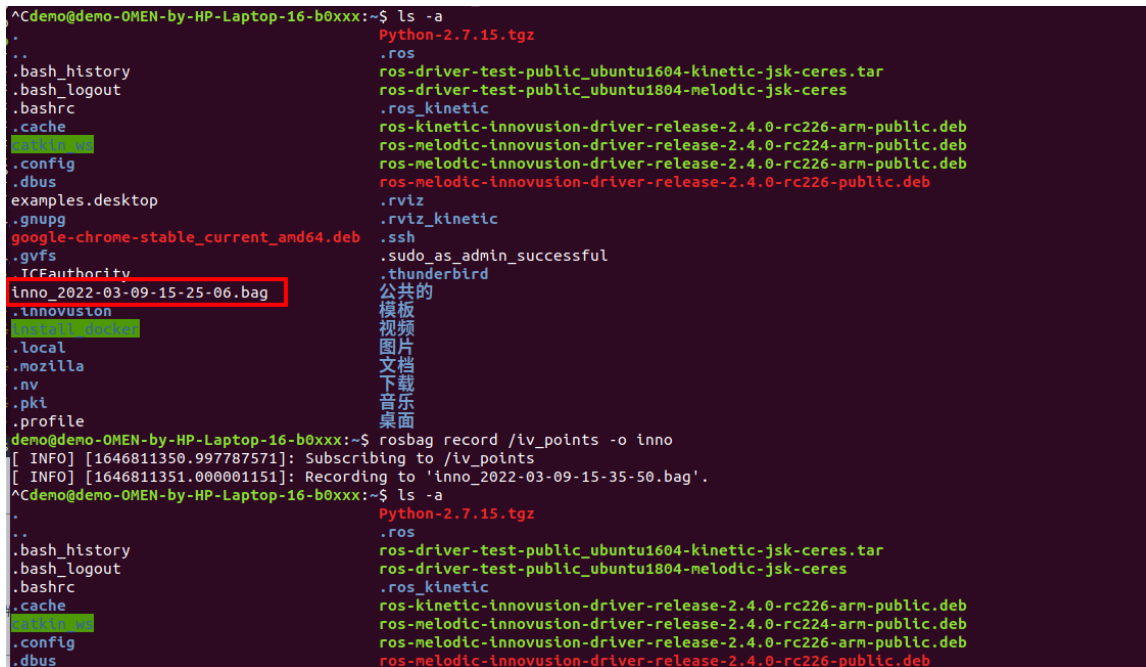

## 3.2.5 Replay LiDAR pointcloud data

Users can replay the pointcloud data file of the LiDAR in rviz in bag format.

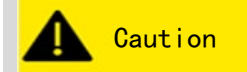

➤ Before replaying LiDAR pointcloud data, please confirm that the recorded pointcloud data file has been obtained.

Execute the roscore command to run ROS. When the driver is installed correctly, the return value is shown in the figure.

roscore

Execute rviz command to start the graphical tool rviz of ROS. After start, the return value is shown below, and the rviz client is started.

rviz

Select [Global Options] > [Fixed Frames] and modify the value to innovusion.

| default.rviz* - RViz                                                                                                    | • • •                                                                                                    |
|----------------------------------------------------------------------------------------------------|----------------------------------------------------------------------------------------------------|
| <u>F</u> ile <u>P</u> anels <u>H</u> elp                                                                                                    |                                                                                                    |
| 🕂 Interact 🕸 Move Camera 🛄 Select 🗄 Focus Camera 📼 Measure 🖌 2D Pose Estimate 🗡 2D Nav Goal 💡 Publish Point 🔮 😑                                                                                                    |                                                                                                    |
| Displays       Image: Clobal Options         Fixed Frame       innovusion         Background Color       48; 48; 48         Frame Rate       30         Default Light       Image: Clobal Status:         Image: Clobal Status:       Image: Clobal Status:         Image: Clobal Status:       Image: Clo                                                                                                    | ▶ Views     Image: Critic (vriz)     ✓     Zero       Type:     Orbit (vriz)     ✓     Orbit (vriz)       Near Clip     0.01     Invert 2 Axis       Target Fra         Pocal Shap     0.       Yaw     0.73528       Pitch     0.620398       Focal Point     0; 0; 0 |
| Add Duplicate Remove Rename                                                                                                    | Save Remove Rename                                                                                                    |
| Q Time                                                                                                    |                                                                                                    |
| ROS Time: 1646965328.24 ROS Flansed: 44.29 Wall Time: 1646965328.27 Wall Flansed: 44.26                                                                                                    | Experimental                                                                                                    |
| Not time, to to based at the top set to the top set to the top set to the top set to the top set to the top set to top set top set to top set to top set to top set top set to top set to top set to top set top set t | Experimental                                                                                                    |

- > Adjust the parameters in PointCloud2.
  - Add PointCloud2 to Display column.
    - Select [Add] > [By topic] > [iv\_points] > [PointCloud2].
    - Click **OK**.

## **System operation**

|                                                                                                    | default.rviz* - RViz                                                                                                    | •••                                                                                                    |
|----------------------------------------------------------------------------------------------------|----------------------------------------------------------------------------------------------------|----------------------------------------------------------------------------------------------------|
| <u>F</u> ile <u>P</u> anels <u>H</u> elp                                                                                                    |                                                                                                    |                                                                                                    |
| 🗁 Interact 👘 Move Camera 🧮 Select 🔶 Focus Camera 📟                                                                                                    | Measure 🖌 2D Pose Estimate 🗡 2D Nav Goal 💡 Publish Point 🛛 🕂 💳                                                                                                    | •                                                                                                    |
| 🖵 Displays 🛛 🗶                                                                                                    | rviz                                                                                                    | ► Views 💌                                                                                                    |
| Global Options     Eived Frame innovusion                                                                                                    | Create visualization                                                                                                    | Type: Orbit (rviz) - Zero                                                                                                    |
| <ul> <li>Interview of the second second sec</li></ul> | By display type       By topic         * / cali points       PointCloud2         * / clicked_point       PointStamped         * / nitialpose       PointSwithCovariance         * Pose       PointCloud2         * / more base_simple       / pose         * / yosalization_marker       Marker         Show unvisualizable topics       Description:         Displays a point cloud from a sensor_msgs:PointCloud2 message as points in the world, drawn as points, billboards, or cubes. More information. | <ul> <li>Current View Orbit (rviz)<br/>Near Clip<br/>Invert Z Axis</li> <li>Target Fra <fixed frame=""><br/>Distance</fixed></li> <li>Focal Shap</li> <li>Yaw</li> <li>O.733398</li> <li>Pitch</li> <li>O.620398</li> <li>Focal Point</li> <li>O; 0; 0</li> </ul> |
| Fixed Frame<br>Frame into which all data is transformed before<br>being displayed.                                                                                                    | Display Name PointCloud2                                                                                                    |                                                                                                    |
| Add Duplicate Remove Rename                                                                                                    | ≭ <u>C</u> ancel ∡ <u>O</u> K                                                                                                    | Save Remove Rename                                                                                                    |
| ROS Time: 1646965355.28 ROS Flapsed: 71.33                                                                                                    | Wall Time: 1646965355.31 Wall Flansed: 71.26                                                                                                    | Experimental                                                                                                    |
| Reset                                                                                                    | Har Lapses, Provesses                                                                                                    | 31 fps                                                                                                    |
|                                                                                                    |                                                                                                    |                                                                                                    |

• Select [PointCloud2] > [Topic] and modify **Topic** value to/iv\_points.

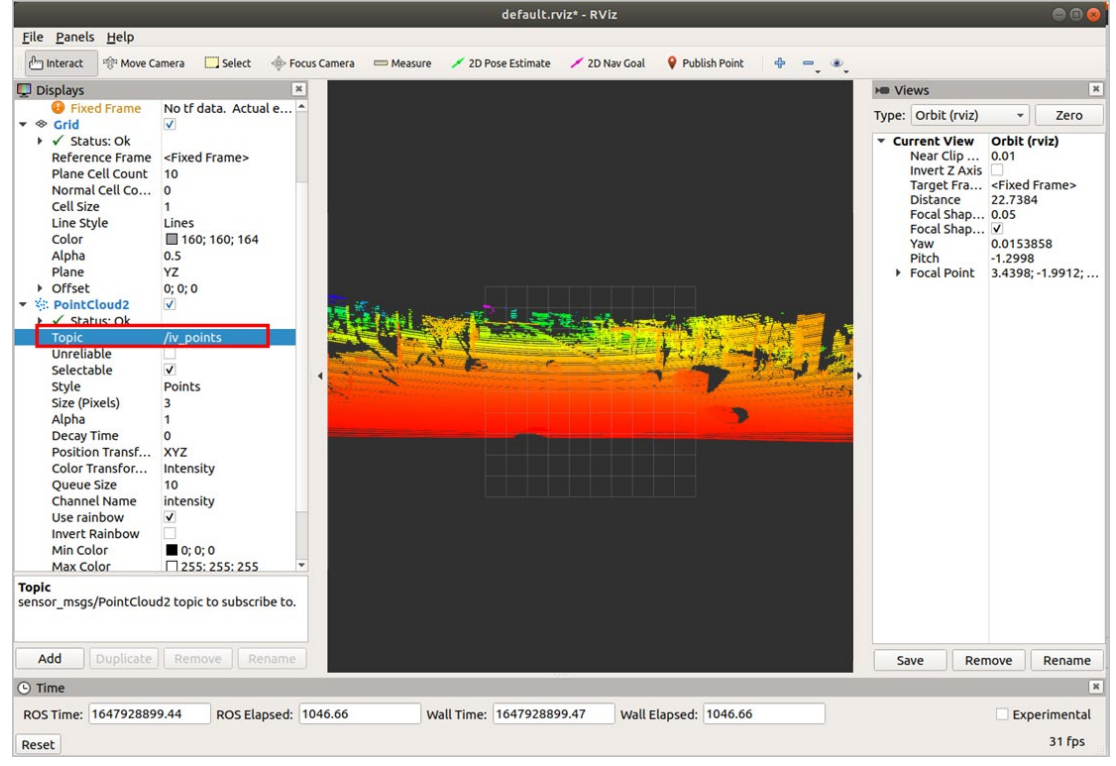

• Select [PointCloud2] > [Style] and modify **Style** value to **Points**.

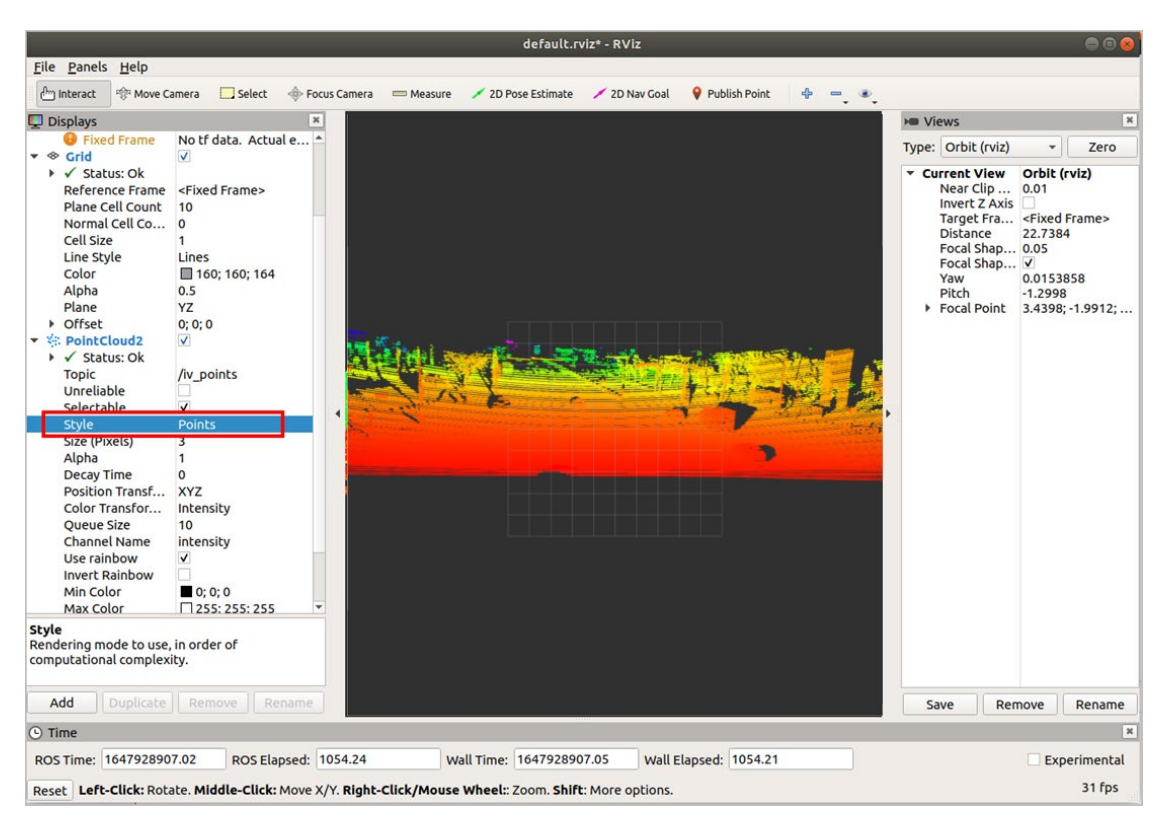

- (Optional) The user can switch the angle and distance by with mouse to view the real-time pointcloud status of the LiDAR, and view more information as needed.
  - You can add **Axes** to display the coordinate system on the pointcloud state diagram as a reference.
    - Select [Add] > [By display type] > [Axes].
    - Click **OK** to add **Axes**.

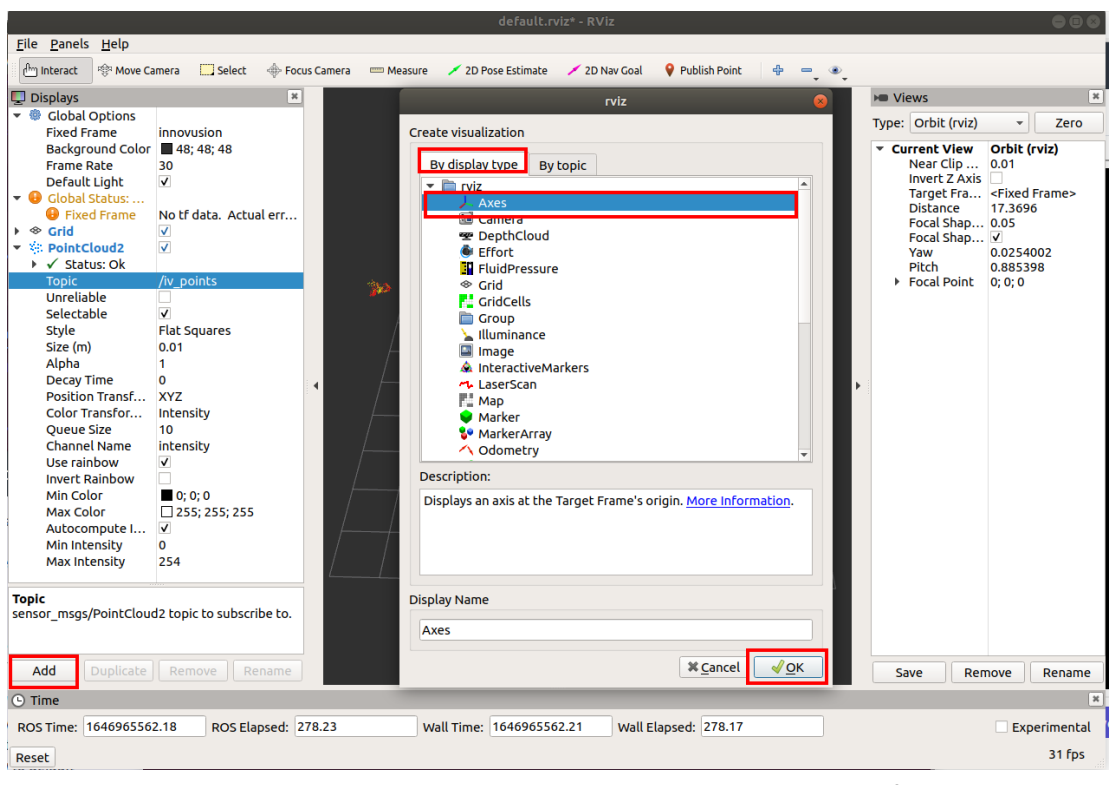

 Select Grid to display the grid on the pointcloud state diagram as a reference. Grid is enabled by default when rviz is enabled.

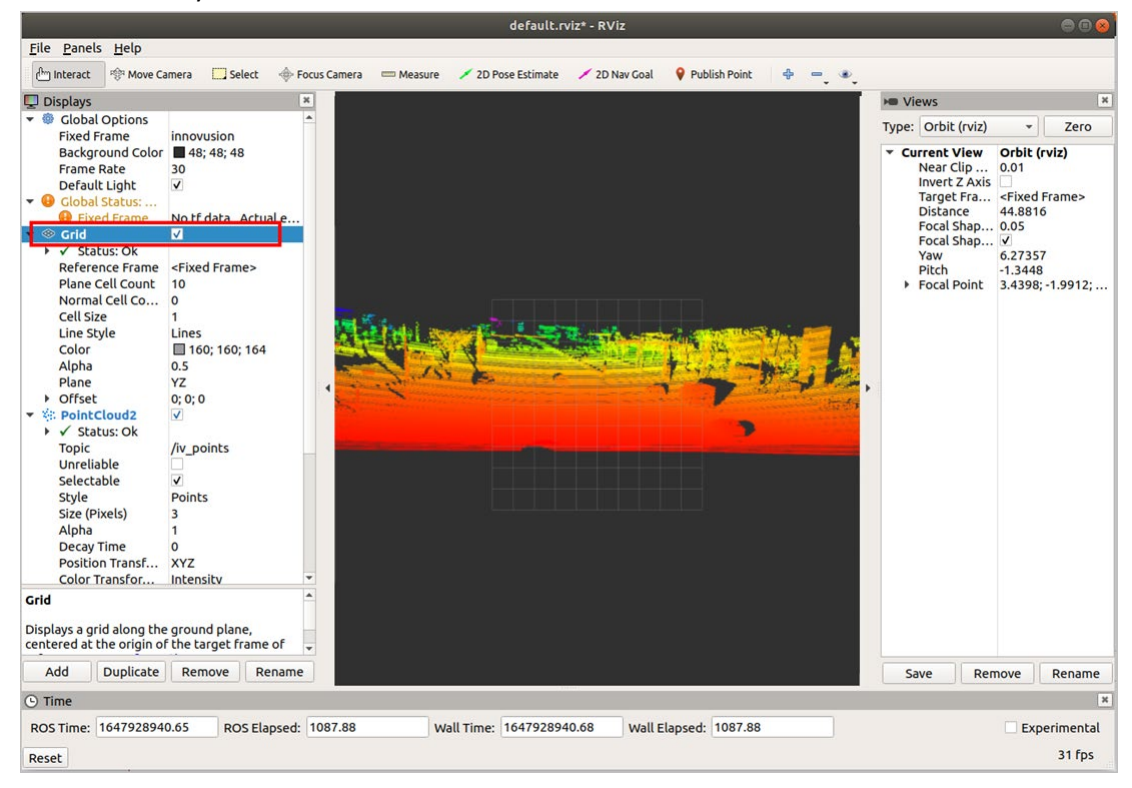

 Modify the plane value to get the pointcloud state diagram under different reference coordinates. There are three optional plane values: XY, XZ and YZ.

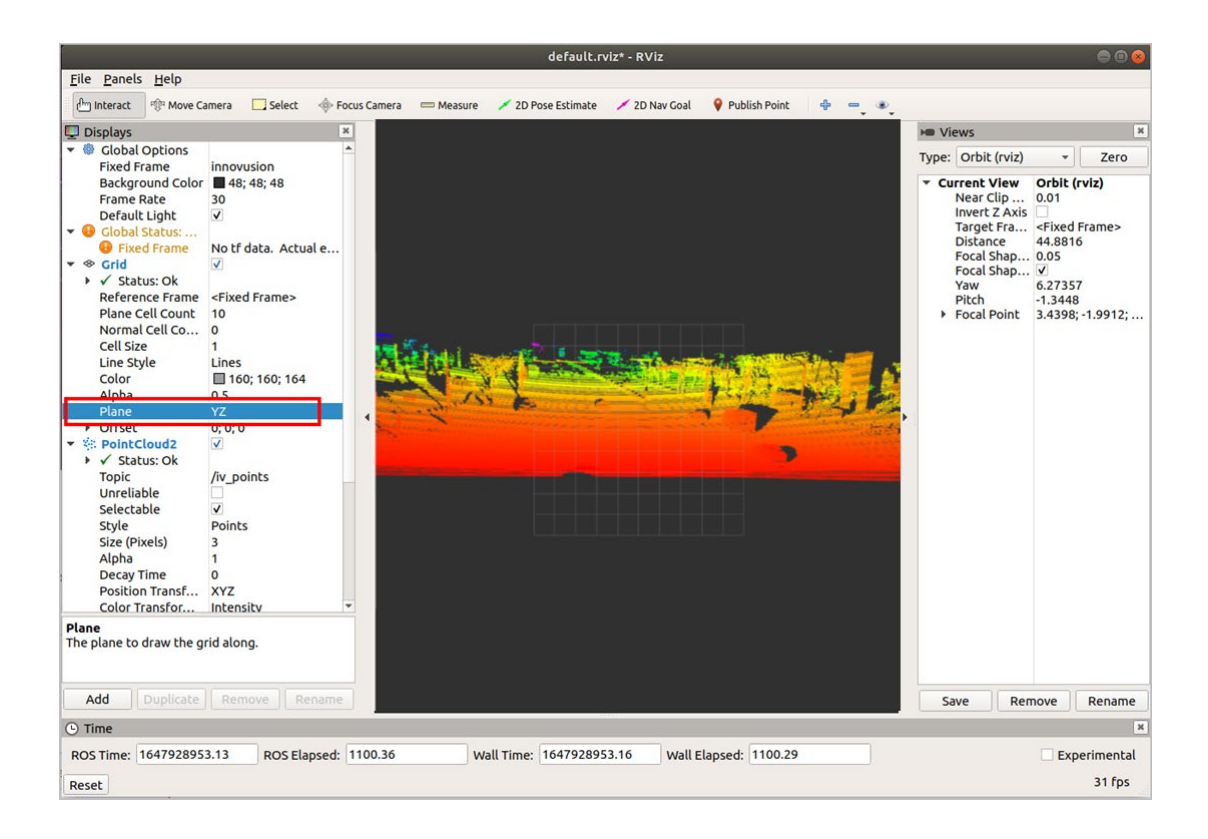

Execute the following command to replay LiDAR pointcloud data in rviz.

rosbag play <filename.bag>

Press Space on the terminal to pause playback of the pointcloud data file.

#### 3.2.6 (Optional) Convert rosbag format files to pcd format files

Execute roscore command to run ROS. When the driver is installed correctly, the return value is shown in the figure.

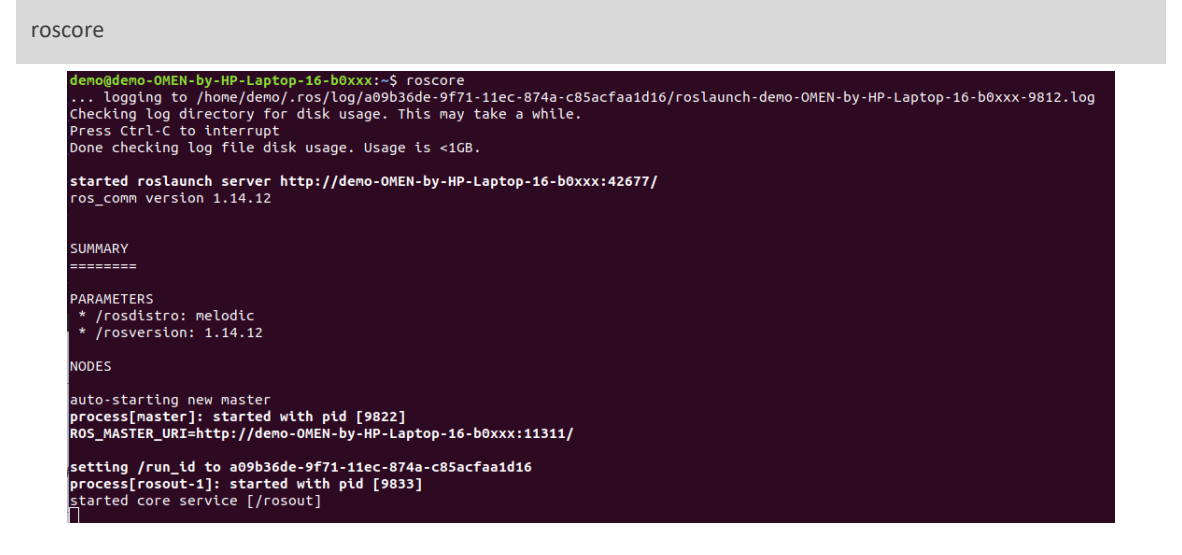

#### Play files in bag format.

rosbag play <filename.bag>

> Convert files in bag format to pcd format files

rosrun pcl\_ros pointcloud\_to\_pcd input:=/iv\_points

## 3.2.7 Shut down the system

> When shutting down the system, disconnect the power supply to power off the system.

## 3.3 Operate on ILA

#### 3.3.1 Start the system

- Start the system after connecting to the power supply.
- > The system completes initialization and generates data after powering on for 11-18 seconds.

Caution > The system operational v

The system does not have a power switch. It will become operational when power is applied.

#### 3.3.2 Login

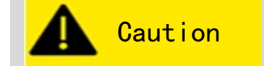

➤ It is recommended to use the Google Chrome browser to log in to the ILA page.

- Change the IP address so that the computer IP address and LiDAR IP address are in the same network segment.
- Connect the computer/server to the LiDAR to ensure that the network is connected. For the connection method, refer to <u>Cable connection</u>.
- Open the Chrome browser, and enter the LiDAR IP address and port number in the address bar <IP Address>: <PORT> to enter the ILA page.

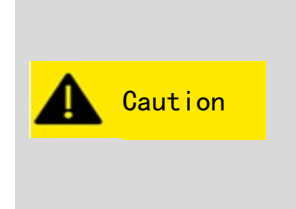

➤ The default LiDAR IP address is 172.168.1.10. By default, the ILA port number is 8675. The default ILA login address is 172.168.1.10:8675.

➤ It is recommended to check the access to the LiDAR IP address by using the ping command. You should make sure that the computer is connected to the LiDAR network.

## 3.3.3 View the pointcloud status of the LiDAR

After logging in the ILA page, users can directly view the status of the LiDAR pointcloud in real time on the [View Stream] page. Users can view the LiDAR pointcloud from different perspectives using the keyboard and mouse.

Click **Viewer Only** to open the LiDAR pointcloud in a new tab.

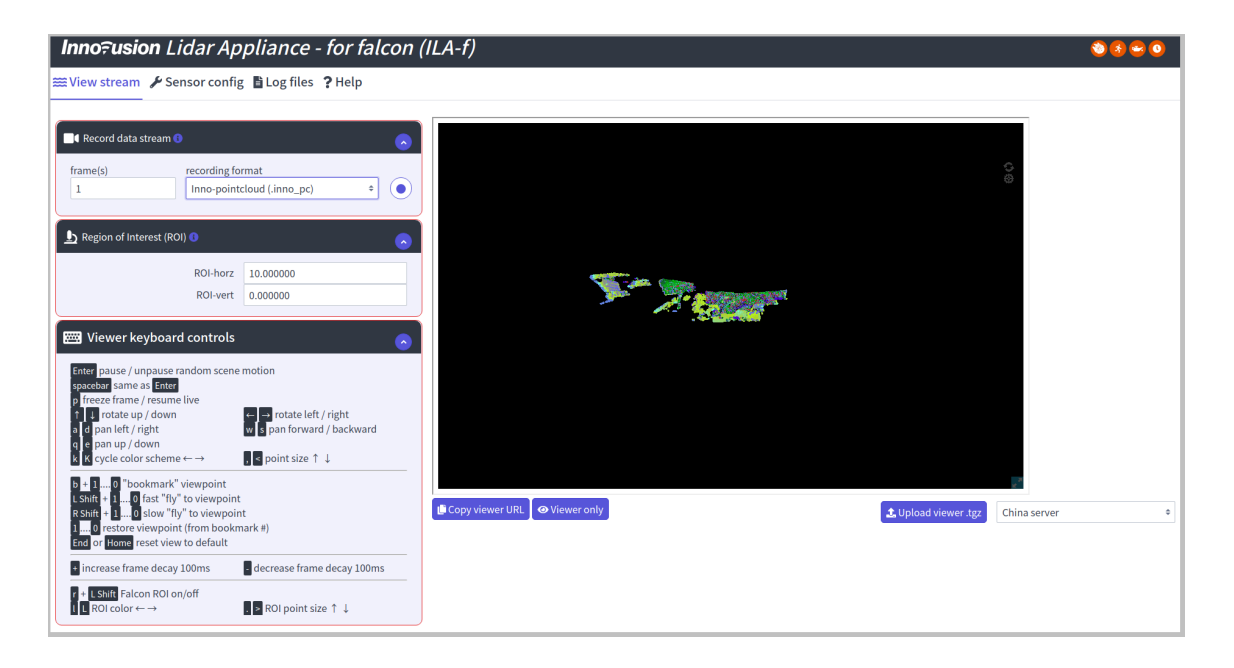

## 3.3.4 Record LiDAR pointcloud data

Users can record LiDAR pointcloud data in different formats.

➢ Go to [View stream] > [Record data stream].

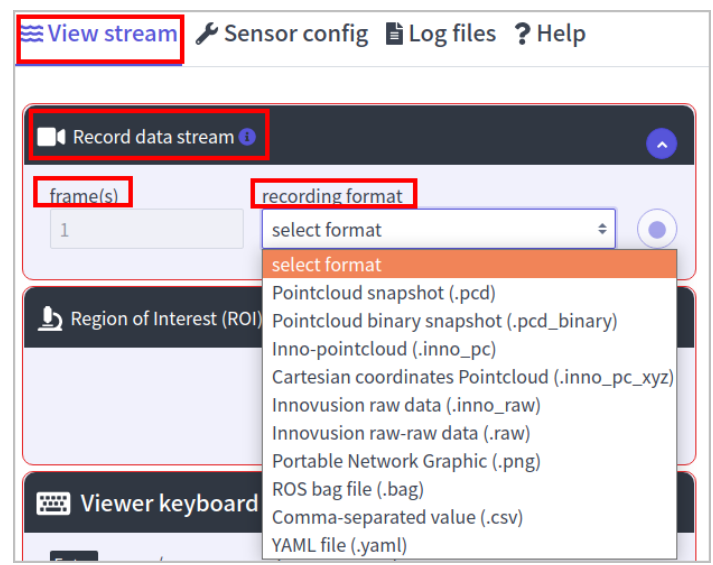

- Select the file format and size of the data to be recorded.
  - Record files in inno\_pc format: Select Inno-pointcloud (.inno\_pc) in [recording format], and enter the number of frames of the file in [frame (s)].

inno\_pc is the private pointcloud file of Innovusion, and inno\_pc outputs spherical coordinates. It is recommended to record files in inno\_pc format .

• Record files in inno\_pc\_xyz format: Select Cartesian coordinates Ponitcloud (.inno\_pc\_xyz) in [recording format], and enter the number of frames for the file in [frame(s)].

inno\_pc\_xyz is the private pointcloud file of Innovusion, and inno\_pc\_xyz outputs Cartesian coordinates. It is recommended to record files in inno\_pc\_xyz format.

• Record files in inno\_raw format: Select Innovusion raw data (.inno\_raw) in [recording format], and enter the file size in [MiB].

The inno\_raw format is the format specifically designed by Innovusion.

• Record files in yaml format: Select YAML file (.yaml) in [recording format].

Click • to record the file.

## Caution

▶ Pointcloud data recording starts now by default.

The download path of the pointcloud data is determined by the browser.

- > Record different types of data files, and the limit of file size is different.
- The maximum frame number of recorded pcd format files, pcd\_binary files, inno\_pc format files, inno\_pc\_xyz format files, bag format files and csv format files should not exceed 100,000.
- The maximum recorded file in inno\_raw format should not exceed 100,000 MiB.

#### 3.3.5 Configure ROI

➢ Go to [Sensor config] > [Adjustable config].

| ₩View stream 🖌 Senso  | r config 🖺 Loန | g files <b>?</b> | Help                 |         |    |
|-----------------------|----------------|------------------|----------------------|---------|----|
| ➡ Adjustable settings |                |                  |                      |         |    |
| Point cloud log level | info           | \$               | Working mode         |         |    |
| Reflectance           | reflectivity   | ÷                | current              | normal  | ¢  |
| Return mode           | single         | \$               | previous             | standby | \$ |
| ROI-horz              | 0.000000       |                  | status               | normal  | \$ |
| ROI-vert              | 0.000000       |                  | transition time (ms) | 0       |    |
| PTP                   |                |                  |                      |         |    |

Enter the coordinate of the ROI. ROI-horz is the horizontal coordinate of the center of ROI, and ROI-vert is the vertical coordinate of the center of ROI. The units of ROI-horz and ROI-vert are degrees (°).

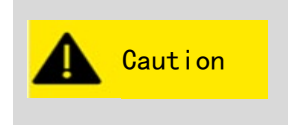

Users can also set the position of the ROI in [View stream] > [Region of Interest]. The adjustable range of ROI in the horizontal direction is [-20, 20], The adjustable range of ROI in the vertical direction is [-6, 6].

## 3.3.6 Adjust reflectance

➢ Go to [Sensor config] > [Adjustable config].

| 🗮 View stream 🥻 Senso | r config 🖺 Log files | <b>?</b> Help        |           |
|-----------------------|----------------------|----------------------|-----------|
|                       |                      |                      |           |
| Point cloud log level | info 🗢               | Working mode         |           |
| Reflectance           | reflectivity +       | current              | normal 🗢  |
| Return mode           | single 🗢             | previous             | standby 🗘 |
| ROI-horz              | 0.000000             | status               | normal +  |
| ROI-vert              | 0.000000             | transition time (ms) | 0         |
| PTP                   |                      |                      |           |
|                       |                      |                      |           |

Modify the reflectance of the LiDAR (Reflectance). The reflectance can be either intensity or reflectivity.

#### 3.3.7 Select return mode

➢ Go to [Sensor config] > [Adjustable config].

| 🗮 View stream 🌽 Senso     | r config 🗎 Lo | g files <b>?</b> I | Help                 |         |    |
|---------------------------|---------------|--------------------|----------------------|---------|----|
| <br>幸 Adjustable settings |               |                    |                      |         |    |
| Point cloud log level     | info          | \$                 | Working mode         |         |    |
| Reflectance               | reflectivity  | \$                 | current              | normal  | \$ |
| Return mode               | single        | \$                 | previous             | standby | \$ |
| ROI-horz                  | 0.000000      |                    | status               | normal  | \$ |
| ROI-vert                  | 0.000000      |                    | transition time (ms) | 0       |    |
| PTP                       |               |                    | (iii)                |         |    |

Configure the return mode received by the LiDAR when a laser is emitted once. Either single return mode or dual return mode can be selected, and the dual return mode has two options: "strongest + 2 strongest" and " strongest & furthest". The system defaults to choose single return mode.

#### 3.3.8 Select working mode

➢ Go to [Sensor config] > [Adjustable config] > [Working mode].

| 🗮 View stream 🎤 Senso | r config 🖺 Loန | g files <b>?</b> I | Help                 |         |    |
|-----------------------|----------------|--------------------|----------------------|---------|----|
| 幸 Adjustable settings |                |                    |                      |         |    |
| Point cloud log level | info           | \$                 | Working mode         |         |    |
| Reflectance           | reflectivity   | \$                 | current              | normal  | \$ |
| Return mode           | single         | ÷                  | previous             | standby | \$ |
| ROI-horz              | 0.000000       |                    | status               | normal  | \$ |
| ROI-vert              | 0.000000       |                    | transition time (ms) | 0       |    |
| PTP                   |                |                    |                      |         |    |

Select the working mode of the LiDAR in [current]. There are two working modes for users to choose: normal and calibration.

#### 3.3.9 View/download logs

Users can view and download different types of logs and confirm operation records and alarm information.

- ➢ Go to [Log files].
- Select the log type. Users can select four types of logs: ILA-f, Firmware, Pointcloud server and UDS.

| <b>Inno<del>,</del> usion</b> Lidar Appliance - for falcon (ILA-f)                                                                     | 🕲 😒 🕲 🔇                                                                       |
|----------------------------------------------------------------------------------------------------|-------------------------------------------------------------------------------|
| ﷺ View stream ≯ Sensor config 🖺 Log files ? Help                                                                                       |                                                                               |
| 🗵 ILA-f 📲 Firmware 🕜 Pointcloud server 🖝 UDS                                                                                           |                                                                               |
| /tmp/ila/logs exists; skipping<br>2021-12:19:19:46:53  /app/python/ila/src/rum_watchdog_ila.sh Starting (restarting) ulLA watchdog<br> | (i) ► ▲ Download Prev boat C This boat Issues only C Fulllog Log level Info € |

- (Optional) Filter log information.
  - Time range: Select Prev boot or This boot to display the last 100 logs generated before this boot, or those generated after this boot.
  - Type of log: Select Issues only or Full log to display only problem logs or all logs.
  - Log level: Click [log level] and select the displayed log level.
- Users can view logs on the left. You can also click **Download** to download the corresponding log.

#### **Related operations**

- Click to suspend logging.
- Click 🕑 to restart logging.

#### 3.3.10 View version information

Users can check the device serial number, hardware version and SDK version information of the device in the [Sensor Config] > [Falcon Values] module.

| Serial r | Serial number<br>Firmware version |               | 1                              | model: i |  |
|----------|-----------------------------------|---------------|--------------------------------|----------|--|
| Firmware |                                   |               | alconi-916.2022-01-14-11-48-13 |          |  |
| SDK      | version                           | 2.0.0-new-yar | 2.0.0-new-yaml-rc13-arm-public |          |  |
| UDP      |                                   |               | Client ID address              |          |  |
| Ports    |                                   |               | Client IP address              |          |  |
| data     | 0                                 |               | 0                              |          |  |
| status   | 0                                 |               |                                |          |  |
|          |                                   |               |                                |          |  |

## 3.3.11 Shut down the system

> When shutting down the system, disconnect the power supply to power off the system.

# 4 Communication Protocol

The device supports TCP or UDP protocol to obtain the pointcloud data of the LiDAR. This chapter describes how to transmit data between the server and the client, and obtain LiDAR information under the two protocols.

## 4.1 Data transmission under TCP

#### 4.1.1 Data transmission

TCP(Transmission Control Protocol) is a communication standard for connection-oriented unicast transmission protocol. Under TCP protocol, the LiDAR serves as the server side and the client serves as the client side. The client side can initiate a connection request and request data from the server side. After establishing a reliable connection, the server side will actively send data to the client side.

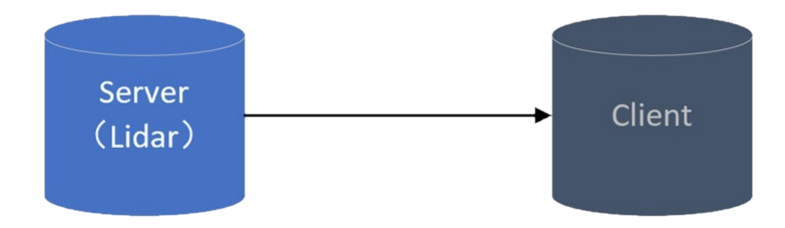

#### 4.1.2 Obtain pointcloud data

Users can use inno\_pc\_client to obtain the pointcloud data of the LiDAR.

inno\_pc\_client is an executable file in the LiDAR SDK, which can be used to obtain LiDAR pointcloud data. Please note that the executable file obtains pointcloud data under TCP protocol by default.

```
Unzip SDK files.
```

\$ tar -xzvf ../<package.tgz>

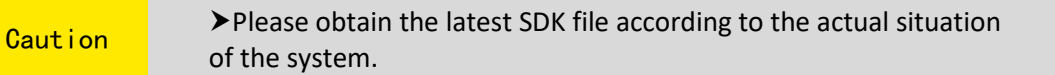

Enter the file directory.

\$ cd ~/apps/pcs/

Read pointcloud data.

./inno\_pc\_client --lidar-ip <INPUT\_LIDAR\_IP> --lidar-port <INPUT\_LIDAR\_TCP\_PORT>

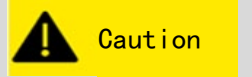

The default IP address of the LiDAR is 172.168.1.10, and the default port of the LiDAR is 8010.

37

#### 4.2 Data transmission under UDP

#### 4.2.1 Data transmission

Under UDP(User Datagram Protocol), the LiDAR serves as the client side and the client serves as the server side. The client side actively sends data to one or more server sides. Since UDP may lead to packet loss when transmitting large data, it is recommended to transmit only data information with small amount of data when using UDP transmission. Its connection diagram is shown in the figure below.

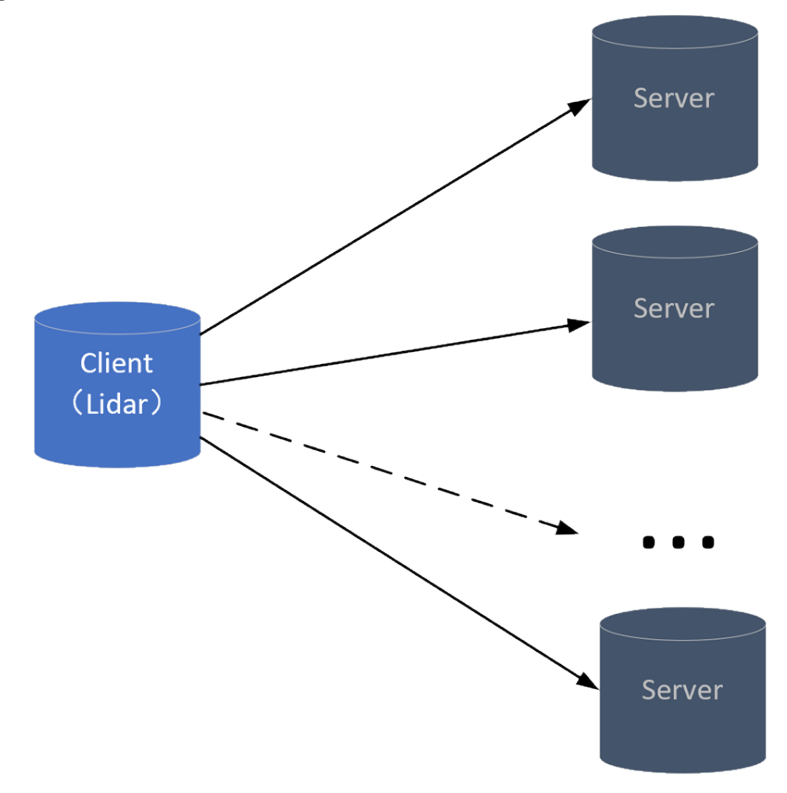

#### 4.2.2 Change transmission mode

Under UDP protocol, users can modify the data transmission mode according to the actual situation.

Unzip SDK files.

```
$ tar -xzvf ../<package.tgz>
```

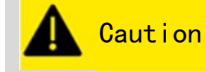

▶ Please obtain the latest SDK file according to the actual situation of the system.

Enter the file directory.

\$ cd ~/apps/pcs/ innovusion\_lidar\_util

Execute the following command to download the PCS\_ENV file.

./innovusion\_lidar\_util lidar\_ip download\_internal\_file PCS\_ENV ./PCS\_ENV

> Open the PCS\_ENV file and modify UDP\_IP field information as required.

```
TCP_SERVICE_PORT=8010

UDP_IP=eth0

UDP_PORT_DATA=8010

UDP_PORT_MESSAGE=8010

UDP_PORT_STATUS=8010

UDP_PORT_STATUS_LOCAL=8009

STATUS_INTERVAL_MS=50

REFLECTANCE=2

MULTIRETURN=1

LOG_OPTION="--log-filename /tmp/inno_pc_server.txt --log-file-rotate-

number 3 --log-file-max-size-k 2000"

MIN_RUN_TIME=5

MIN_RUN_TIME=5
```

- Broadcast mode: UDP\_IP= eth0. eth0 is the default value of UDP IP. In this case, the device can obtain the pointcloud data of the LiDAR through SDK.
- Multicast mode: UDP\_IP=239.0.0.1. At this time, the LiDAR sends data to all devices in the same subnet, and all devices in the subnet can obtain the pointcloud data of the LiDAR through SDK.
- UDP unicast mode: UDP\_IP=<Device\_IP>. The value of Device IP is the IP of the server that shares the same Intranet as the LiDAR. In unicast mode, only the server can obtain the pointcloud information of the LiDAR through UDP transmission mode.
- UDP data transmission channel is closed: After the UDP\_IP information is commented out, the LiDAR does not actively send data through UDP.
- Execute the following command to upload the PCS\_ENV file.

./innovusion\_lidar\_util lidar\_ip upload\_internal\_file PCS\_ENV ./PCS\_ENV

#### 4.2.3 Obtain pointcloud data

Users can use inno\_pc\_client to obtain the pointcloud data of the LiDAR.

inno\_pc\_client is an executable file in the LiDAR SDK, which can be used to obtain LiDAR pointcloud data.

Unzip SDK files.

\$ tar -xzvf ../<package.tgz>

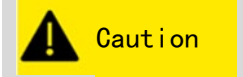

Please obtain the latest SDK file according to the actual situation of the system. > Enter the file directory.

\$ cd ~/apps/pcs/

Read pointcloud data.

./inno\_pc\_client --lidar-ip <INPUT\_LIDAR\_IP> --lidar-udp-port <INPUT\_LIDAR\_UDP\_PORT>

## 5 Time synchronization

LiDAR supports the PTP time synchronization mode, and the PTP time synchronization accuracy can reach the sub-microsecond level. The method for setting PTP time synchronization is as follows.

## 5.1 Confirm the server environment

Before PTP time synchronization, check whether the server supports PTP time synchronization.

Execute the command to install ethtool.

\$ sudo apt-get install ethtool

Check whether the network card at the server supports PTP time synchronization:

\$ sudo ethtool -T eth0

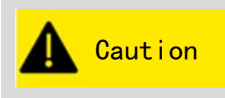

➤ Use the actual network card to replace eth0, and can use the ifconfig or ip a | grep MULTICAST to query the name of its actual network card.

• For hardware timestamp support, the following output should be included.

- I SOF\_TIMESTAMPING\_RAW\_HARDWARE
- I SOF\_TIMESTAMPING\_TX\_HARDWARE
- I SOF\_TIMESTAMPING\_RX\_HARDWARE
- For software timestamp support, the following output should be included.
- I SOF\_TIMESTAMPING\_SOFTWARE
- I SOF\_TIMESTAMPING\_TX\_SOFTWARE
- I SOF\_TIMESTAMPING\_RX\_SOFTWARE

**A** Caution

► If there is an unsupported hardware timestamp on the network port, please replace the server.

## 5.2 Install Linuxptp

Install linuxptp on the server. The linuxptp includes two services: ptp41 and phc2sys.

\$ sudo apt-get install linuxptp

## 5.3 (Optional) Set software timestamp

Modify the ptp41 configuration.

\$ sudo gedit /lib/system/system/ptp4l.service

```
Configure ExecStart=/usr/sbin/ptp41information.
```

```
\label{eq:exc_start} \end{tabular} \end{tabular} \end{ta
```

| [[Unit]<br>Description=Pre<br>Documentation=m<br>[Service]<br>Type=simple<br>ExecStart=/usr/ | cision Time Protocol (PTP) service<br>an:ptp4l<br>sbin/ptp4l -f /etc/linuxptp/ptp4l.conf -i eno2 -S -A                                                                                                    |
|----------------------------------------------------------------------------------------------|----------------------------------------------------------------------------------------------------|
| [Install]<br>WantedBy=multi-<br>~<br>~                                                       | user.target                                                                                                    |
| Caution                                                                                      | <ul> <li>&gt; -S: Uses software timestamps, and hardware timestamps are used by default.</li> <li>&gt; -A: Automatically selects the E2E (End-to-End) delay measurement mechanism. At the time of start, ptp41 is run in E2E mode. It will automatically switch to P2P mode when receiving a peer delay request message.</li> <li>&gt; -E: E2E delay measurement mechanism. This item is default. The E2E mechanism is also called the "request-response" delay mechanism.</li> <li>&gt; -P: P2P delay measurement mechanism.</li> <li>&gt; -M: Prints information.</li> </ul> |
| Reload and start t                                                                           | he ptp41 service.                                                                                                    |
| \$ sudo systemctl daemon<br>\$ sudo systemctl enable p                                       | -reload<br>tp4l.service                                                                                                    |

- \$ sudo systemctl start ptp4l.service
- View the ptp41 service status. Confirm that the service is running and display assuming the grand master role.

\$ sudo systemctl status ptp4l.service

| hikai@hikai-Default-string:~\$ systemctl_status_ptp4l.service                                                                         |
|----------------------------------------------------------------------------------------------------|
| • ptp41.service - Precision Time Protocol (PTP) service                                                                               |
| Loaded: loaded (/lib/systemd/system/ptp4l.service; enabled; vendor preset: enabled)                                                   |
| Active: active (running) since Thu 2021-11-11 15:47:11 CST; 1 months 11 days ago                                                      |
| Docs: man:ptp4l                                                                                                    |
| Main PID: 1073 (ptp4l)                                                                                                    |
| Tasks: 1 (limit: 4915)                                                                                                    |
| CGroup: /system.slice/ptp4l.service                                                                                                   |
| └1073 /usr/sbin/ptp41 -E -i enp2s0f0 -m                                                                                               |
|                                                                                                    |
| 12月 23 11:14:07 hikai-Default-string ptp4l[1073]: [3612156.706] driver changed our HWTSTAMP options                                   |
| 12月 23 11:14:07 hikai-Default-string ptp4[1073]: [3612156.706] tx type 1 not 1                                                        |
| 12月 23 11:14:07 hikai-Default-string ptp4l[1073]: [3612156.706] rx filter 1 not 12                                                    |
| 12月 23 11:14:07 hikai-Default-string ptp4[1073]: [3612156.706] port 1: FAULTY to LISTENING on FAULT CLEARED                           |
| 12月 23 11:14:13 hikai-Default-string ptp4l[1073]: ptp4l[3612162.774]: port 1: LISTENING to MASTER on ANNOUNCE RECEIPT TIMEOUT EXPIRES |
| 12月 23 11:14:13 hikai-Default-string ptp4l 1073]: ptp4l 3612162.774]: selected best master clock 6cb311.fffe.347004                   |
| 12月 23 11:14:13 hikai-Default-string ptp41[1073]: ptp41[3612162.774]: assuming the grand master role                                  |
| 12月 23 11:14:13 hikai-Default-string ptp4[1073]: [3612162.774] port 1: LISTENING to MASTER on ANNOUNCE RECEIPT TIMEOUT EXPIRES        |
| 12月 23 11:14:13 hikai-Default-string ptp41[1073]: [3612162.774] selected best master clock 6cb311.fffe.347004                         |
| 12月 23 11:14:13 hikai-Default-string ptp4l[1073]: [3612162.774] assuming the grand master role                                        |
| hikai@hikai-Default-string:~\$                                                                                                    |

## 5.4 Set the hardware timestamp

Modify the ptp41 configuration.

\$ sudo gedit /lib/system/system/ptp4l.service

#### Configure ExecStart=/usr/sbin/ptp41information.

 $\label{eq:exc_start} \end{tabular} ExecStart = /usr/sbin/ptp4l - f /etc/linuxptp/ptp4l.conf [-A | -E | -P ] [-2 | -4 | -6 ] [-H | -S | -L ] [-f config ] [-p phc-device ] [-s ] [-l print-level ] [-q ] [-v ] [-i interface ] ... \\$ 

| The core free secret reminar herp                                                               |
|-------------------------------------------------------------------------------------------------|
| [[Unit]<br>Description=Precision Time Protocol (PTP) service<br>Documentation=man:ptp4l         |
| [Service]<br>Type=simple<br>ExecStart=/usr/sbin/ptp4l -f /etc/linuxptp/ptp4l.conf -i eno2 -S -A |
| [Install]<br>WantedBy=multi-user.target<br>~                                                    |

➤ -S: Uses software timestamps, and hardware timestamps are used by default.

-A: Automatically selects the E2E (End-to-End) delay measurement mechanism. At the time of start, ptp41 is run in E2E mode. It will automatically switch to P2P mode when receiving a peer delay request message.

➤ -E: E2E delay measurement mechanism. This item is default. The E2E mechanism is also called the "request-response" delay mechanism.

- ► -P: P2P delay measurement mechanism.
- ► -M: Prints information.
- View the ptp41 service status. Confirm that the service is running and display assuming the grand master role.

\$ sudo systemctl status ptp4l.service

**Caution** 

| <pre>hikai@hikai-Default-string:~\$ systemctl status ptp4l.service<br/>ptp4l.service - Precision Time Protocol (PTP) service<br/>Loaded: loaded (/lib/system/pty4l.service; enabled; vendor preset: enabled)<br/>Active: active (running) since Thu 2021-11-11 15:47:11 CST; 1 months 11 days ago<br/>Docs: man:ptp4l<br/>Main PID: 1073 (ptp4l)<br/>Tasks: 1 (limit: 4915)<br/>CGroup: /system.slice/ptp4l.service</pre>                                                                                                    |
|----------------------------------------------------------------------------------------------------|
| 12月 23 11:14:07 hikai-Default-string ptp4[1073]: [3612156.706] driver changed our HWTSTAMP options<br>12月 23 11:14:07 hikai-Default-string ptp4[1073]: [3612156.706] tx_type 1 not 1<br>12月 23 11:14:07 hikai-Default-string ptp4[1073]: [3612156.706] rx_filter 1 not 12<br>12月 23 11:14:07 hikai-Default-string ptp4[1073]: [3612156.706] port 1: FAULTY to LISTENING on FAULT_CLEARED<br>12月 23 11:14:07 hikai-Default-string ptp4[1073]: ptp4[3612162.774]: port 1: LISTENING to MASTER on ANNOUNCE_RECEIPT_TIMEOUT_EXPIRES<br>12月 23 11:14:13 hikai-Default-string ptp4[1073]: ptp4[3612162.774]: selected best master clock 6cb311.fffe.347004<br>12月 23 11:14:13 hikai-Default-string ptp4[1073]: [3612162.774] port 1: LISTENING to MASTER on ANNOUNCE_RECEIPT_TIMEOUT_EXPIRES<br>12月 23 11:14:13 hikai-Default-string ptp4[1073]: [3612162.774] port 1: LISTENING to MASTER on ANNOUNCE_RECEIPT_TIMEOUT_EXPIRES<br>12月 23 11:14:13 hikai-Default-string ptp4[1073]: [3612162.774] selected best master clock 6cb311.fffe.347004<br>12月 23 11:14:13 hikai-Default-string ptp4[1073]: [3612162.774] selected best master clock 6cb311.fffe.347004<br>12月 23 11:14:13 hikai-Default-string ptp4[1073]: [3612162.774] selected best master clock 6cb311.fffe.347004<br>12月 23 11:14:13 hikai-Default-string ptp4[1073]: [3612162.774] selected best master clock 6cb311.fffe.347004<br>12月 23 11:14:13 hikai-Default-string ptp4[1073]: [3612162.774] selected best master clock 6cb311.fffe.347004<br>12月 23 11:14:13 hikai-Default-string ptp4[1073]: [3612162.774] selected best master clock 6cb311.fffe.347004<br>12月 23 11:14:13 hikai-Default-string ptp4[1073]: [3612162.774] selected best master clock 6cb311.fffe.347004<br>12月 23 11:14:13 hikai-Default-string ptp4[1073]: [3612162.774] selected best master clock 6cb311.fffe.347004<br>hikai@hikai-Default-string:~\$ |

Modify the phc2sys configuration.

\$ sudo gedit /lib/system/system/phc2sys.service

Configure ExecStart=/usr/sbin/ phc2sysinformation.

ExecStart=/usr/sbin/phc2sys -d pps-device [ -s phc-device | -i interface ] | -s phc-device | -i interface } [ -c phc-device ] [ -P kp ] [ -I ki ] [ -R update-rate ] [ -N clock-readings ] [ -O offset ]

[Unit] Description=Synchronize system clock or PTP hardware clock (PHC) Documentation=man:phc2sys After=ntpdate.service Requires=ptp4l.service After=ptp4l.service [Service] Type=simple ExecStart=/usr/sbin/phc2sys -s CLOCK\_REALTIME -c enp2s0f0 -w -E linreg [Install] WantedBy=multi-user.target

|                  | -s : phc-device, specify master by device (e.g. /dev/ptp0) or name<br>(e.g. CLOCK_REALTIME, system clock). When used with the -d<br>option, master starts in read-only mode to fix offsets that exceed<br>0.5 seconds. |
|------------------|----------------------------------------------------------------------------------------------------|
| <b>A</b> Caution | -c: phc-device specify slave by device (e.g. /dev/ptp1) or name.<br>The default value is CLOCK_REALTIME (system clock).                                                                                                |
|                  | ➤ -W: Waits for ptp41.                                                                                                    |
|                  | <ul> <li>-E: Specify the synchronization algorithm between the master<br/>and slave, linreg is recommended.</li> </ul>                                                                                                 |

#### Reload the service.

\$ sudo systemctl daemon-reload

#### Restart the ptp41 andphc2sys services.

\$ systemctl enable ptp4l.service \$ systemctl restart ptp4l.service \$ systemctl enable phc2sys.service \$ systemctl restart phc2sys.service

View ptp41 and phc2sys service status. Confirm that the service is running and display assuming the grand master role. s2 status exists in phc2sys.

\$ systemctl status ptp4l.service \$ systemctl status phc2sys.service

| <pre>hikai@hikai-Default-string:~\$ systemctl status ptp4l<br/>ptp4l.service - Precision Time Protocol (PTP) service<br/>Loaded: loaded (/lib/system/system/ptp4l.service; enabled; vendor preset: enabled)<br/>Active: active (running) since Thu 2021-11-11 15:47:11 CST; 1 months 11 days ago<br/>Docs: man:ptp4l<br/>Main PID: 1073 (ptp4l)<br/>Tasks: 1 (limit: 4915)<br/>CGroup: /system.slice/ptp4l.service<br/>1073 /usr/sbin/ptp4l -E -i enp2s0f0 -m</pre>                                                                                                    |                                                             |
|----------------------------------------------------------------------------------------------------|-------------------------------------------------------------|
| 12月 23 11:14:07 hikai-Default-string ptp4[[1073]: [3612156.706] driver changed our HWTSTAMP options<br>12月 23 11:14:07 hikai-Default-string ptp4[[1073]: [3612156.706] tx_type 1 not 1<br>12月 23 11:14:07 hikai-Default-string ptp4[[1073]: [3612156.706] port 11: FAULTY to LISTENING on FAULT_CLEARED<br>12月 23 11:14:07 hikai-Default-string ptp4[[1073]: [3612156.706] port 11: FAULTY to LISTENING on FAULT_CLEARED<br>12月 23 11:14:13 hikai-Default-string ptp4[[1073]: ptp4[[3612162.774]: port 11: LISTENING to MASTER on ANNOUNCE_RECEIPT_TIMEOUT_EXPIRE<br>12月 23 11:14:13 hikai-Default-string ptp4[[1073]: ptp4[[3612162.774]: selected best master clock 6cb311.fffe.347004<br>12月 23 11:14:13 hikai-Default-string ptp4[[1073]: [3612162.774] is assuming the grand master role<br>12月 23 11:14:13 hikai-Default-string ptp4[[1073]: [3612162.774] selected best master clock 6cb311.fffe.347004<br>12月 23 11:14:13 hikai-Default-string ptp4[[1073]: [3612162.774] selected best master clock 6cb311.fffe.347004<br>12月 23 11:14:13 hikai-Default-string ptp4[[1073]: [3612162.774] selected best master clock 6cb311.fffe.347004<br>12月 23 11:14:13 hikai-Default-string ptp4[[1073]: [3612162.774] selected best master clock 6cb311.fffe.347004<br>12月 23 11:14:13 hikai-Default-string ptp4[[1073]: [3612162.774] selected best master clock 6cb311.fffe.347004<br>12月 23 11:14:13 hikai-Default-string ptp4[[1073]: [3612162.774] selected best master clock 6cb311.fffe.347004<br>12月 23 11:14:13 hikai-Default-string ptp4[[1073]: [3612162.774] assuming the grand master role<br>hikai@hikai-Default-string:~\$ | ES                                                          |
| <pre>hikai@hikai-Default-string:~\$ systemctl status phc2sys.service<br/>• phc2sys.service - Synchronize system clock or PTP hardware clock (PHC)<br/>Loaded: loaded (/lib/systemd/system/phc2sys.service; enabled; vendor preset: enabled)<br/>Active: active (running) since Thu 2021-11-11 15:47:11 CST; 1 months 11 days ago<br/>Docs: man:phc2sys<br/>Main PID: 1075 (phc2sys)<br/>Tasks: 1 (limit: 4915)<br/>CGroup: /system.slice/phc2sys.service<br/>1075 /usr/sbin/phc2sys -s CLOCK_REALTIME -c enp2s0f0 -w -E linreg</pre>                                                                                                    |                                                             |
| 12月       23       18:25:34       hikai-Default-string       phc2sys[1075]:       3638044.546]       sys       offset       -91       s2       freq       +54790       delay       4         12月       23       18:25:35       hikai-Default-string       phc2sys[1075]:       3638045.547]       sys       offset       -11       s2       freq       +54879       delay       4         12月       23       18:25:36       hikai-Default-string       phc2sys[1075]:       3638045.547]       sys       offset       21       s2       freq       +54894       delay       4         12月       23       18:25:37       hikai-Default-string       phc2sys[1075]:       3638047.547]       sys       offset       6       s2       freq       +54896       delay       4         12月       23       18:25:38       hikai-Default-string       phc2sys[1075]:       3638049.548]       sys       offset       23       s2       freq       +54896       delay       4         12月       23       18:25:40       hikai-Default-string       phc2sys[1075]:       3638050.548]       sys       offset       -324       s2       freq       +54966       delay       4         12月       23 <td>880<br/>927<br/>880<br/>960<br/>880<br/>991<br/>976<br/>976<br/>976</td>                                                                                                    | 880<br>927<br>880<br>960<br>880<br>991<br>976<br>976<br>976 |

## 5.5 Turn on PTP time synchronization

Turn on the PTP function. The setting value of ptp\_en parameter is equal to 1.

\$ ./innovusion\_lidar\_util <lidar ip> set\_config time ptp\_en 1

## 5.6 Confirm time synchronization results

Users can go to /var/log/messages to check whether the time in the log file is the same as that on the PC.

# 6 Troubleshooting Guide

# 6.1 Troubleshooting

| able 5 FAQ |                             |                                                            |
|------------|-----------------------------|------------------------------------------------------------|
| Serial     | Problem                     | Resolution                                                 |
| No.        |                             |                                                            |
|            |                             | 1. Check whether the power supply voltage is normal.       |
|            |                             | 2. Check whether the power cable is tightly plugged.       |
|            | Device startup<br>failure   | 3. Check whether the power supply current is normal,       |
| 1          |                             | and the power consumption should be about 34W.             |
|            |                             | 4. Check whether the software configuration is             |
|            |                             | correct.                                                   |
|            |                             | 5. Power off for at least one minute, and power on         |
|            |                             | again for testing.                                         |
|            | Network connection failure. | 1. Check whether the network cable is plugged in.          |
|            |                             | 2. Check whether the network light flashes.                |
|            |                             | 3. Check whether the network card for the server is        |
|            |                             | normal, or r change to another computer and retest.        |
|            |                             | 4. Check whether the network card for the server is a      |
| 2          |                             | Gigabit network card.                                      |
|            |                             | 5. Check the IP address of the server and confirm that     |
|            |                             | the IP address of the server is in the same LAN as that of |
|            |                             | the device.                                                |
|            |                             | 6. Power off for at least one minute, and power on         |
|            |                             | again for testing.                                         |

|                                                                                                    |                                                                                                    | 1. Check whether the firewall of the server is disabled. |
|----------------------------------------------------------------------------------------------------|----------------------------------------------------------------------------------------------------|----------------------------------------------------------|
|                                                                                                    |                                                                                                    | 2. Use the Wireshark packet capture tool to check        |
| 3 4 5 6                                                                                                    | Pointcloud display                                                                                                    | whether the data packet is complete.                     |
|                                                                                                    | failure/inappropriate                                                                                                    | 3. Check whether windows are blocked.                    |
|                                                                                                    |                                                                                                    | 4. Power off for at least one minute, and power on       |
| 3                                                                                                    |                                                                                                    | again for testing.                                       |
|                                                                                                    |                                                                                                    | 1. Check whether windows are contaminated.               |
| 1                                                                                                    | Noise points appear                                                                                                    | 2. Check whether the object is strongly reflective.      |
| 4                                                                                                    | in the pointcloud                                                                                                    | 3. Power off for at least one minute, and power on       |
|                                                                                                    | Pointcloud display<br>failure/inappropriate1. Check whether the firewall of the server is<br>disabled.Pointcloud display<br>failure/inappropriate2. Use the Wireshark packet capture tool to check<br>whether the data packet is complete.3. Check whether windows are blocked.4. Power off for at least one minute, and power on<br>again for testing.Noise points appear<br>in the pointcloud1. Check whether windows are contaminated.Incorrect pointcloud2. Check whether the object is strongly reflective.Incorrect pointcloud1. Check whether windows are contaminated.FOV2. Check whether windows are blocked.Incorrect pointcloud3. Check whether the software is configured<br>correctly.FOV4. Power off for at least one minute, and power on<br>again for testing.The ranging ability<br>does not meet the<br>standard.1. Check whether windows are contaminated.Check whether the parameters of the mechanical<br>hardware of the LiDAR are set correctly.Time<br>synchronization<br>failure1. Check the time synchronization interface<br>is properly connected.Check the time synchronization service for normal<br>operation. |                                                          |
| 5                                                                                                    | Incorrect pointcloud<br>FOV                                                                                                    | 1. Check whether windows are contaminated.               |
|                                                                                                    |                                                                                                    | 2. Check whether windows are blocked.                    |
|                                                                                                    |                                                                                                    | 3. Check whether the software is configured              |
|                                                                                                    |                                                                                                    | correctly.                                               |
|                                                                                                    |                                                                                                    | 4. Power off for at least one minute, and power on       |
| 3Pointcloud displ<br>failure/inapprop4Noise points app<br>in the pointcloud5Incorrect points<br>FOV6The ranging abil<br> |                                                                                                    | again for testing.                                       |
|                                                                                                    |                                                                                                    | 1. Check whether windows are contaminated.               |
| 6                                                                                                    | The ranging ability<br>does not meet the<br>standard.                                                                                                    | 2. Pay attention to the visibility of the weather.       |
|                                                                                                    |                                                                                                    | 3. Check whether windows are blocked.                    |
|                                                                                                    |                                                                                                    | 4. Check whether the parameters of the mechanical        |
|                                                                                                    |                                                                                                    | hardware of the LiDAR are set correctly.                 |
|                                                                                                    |                                                                                                    | 5. Power off for at least one minute, and power on       |
|                                                                                                    |                                                                                                    | again for testing.                                       |
|                                                                                                    | Time                                                                                                    | 1. Check whether the time synchronization interface      |
| 7                                                                                                    | synchronization                                                                                                    | is properly connected.                                   |
| , ·                                                                                                    | failure                                                                                                    | 2. Check the time synchronization service for normal     |
|                                                                                                    |                                                                                                    | operation.                                               |

## 6.2 Log collection

After system failure occurs, please log in to the ILA platform to collect logs and feedback the logs to Innovusion staff. For details of the log collection mode, see <u>View/download logs</u>.

| <b>Inno</b> Fusion Lidar Appliance - for falcon (ILA-f)                                                                                                    | (                                         | 0 📀 📀 0                                       |
|----------------------------------------------------------------------------------------------------|-------------------------------------------|-----------------------------------------------|
| ﷺ View stream ≁ Sensor config 🖺 Log files ? Help                                                                                                    |                                           |                                               |
| 🗑 ILA-f 📱 Firmware 💿 Pointcloud server 🐨 UDS                                                                                                    |                                           |                                               |
| /mp/ila/logs exists; skipping<br>2021-12-13 13 4653 / App/python/ila/src/un_watchdog_ila.sh Starting (restarting) uLA watchdog<br>2021-12-13 13 4653 / App/python/ila/src/un_watchdog_ila.sh Starting (restarting) uLA watchdog<br>2021-12-13 13 4653 / App/python/ila/src/un_la.sh Starting (restarting) ILA process<br>2021-12-13 13 4653 / App/python/ila/src/un_mila.sh Starting (restarting) ILA process<br> | Prev boot C<br>Issues only C<br>Log level | L Download<br>This boot<br>Full log<br>info € |

# **Appendix A Computer configuration reference**

The following table provides the reference for configuring the computer. Users can select suitable computers according to the table.

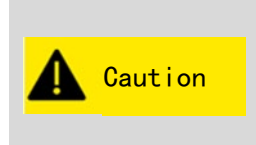

The computer configuration recommended in this table only enables you to view pointcloud data. If you have other requirements, please consult Innovusion staff.

This table is only for reference of the minimum configuration requirements of the server. Users can upgrade the configuration of the computer based on the requirements of this table.

*Table 6 Configuration reference for the computer* 

| Attribute          | Configuration                                                    |
|--------------------|------------------------------------------------------------------|
|                    | Dual-core CPU                                                    |
| CPU                | Intel I7-7 <sup>th</sup> generation or other types of processors |
|                    | with equivalent performance or above                             |
| RAM                | 1 GB                                                             |
| Free disk space    | ≥ 1000 MB                                                        |
| Network connection | 1 G/s                                                            |

# Appendix B Upgrade the LiDAR

Obtain the upgrade package in img format, and connect the computer with the upgrade package to the LiDAR to ensure that the network is connected.

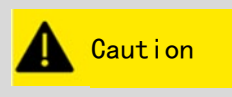

If necessary, please contact Innovusion staff to obtain the upgrade package in img format. The upgrade package includes firmware and software upgrades.

- Change the IP address so that the computer IP address and LiDAR IP address are in the same network segment.
- > Open the Chrome browser and enter the LiDAR IP address in the address bar.

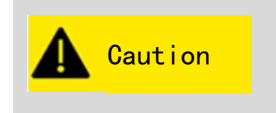

► The default LiDAR IP address is 172.168.1.10.

➤ It is recommended to check the access to the LiDAR IP address by using the ping command. You should make sure that the computer is connected to the LiDAR network.

Click **Recovery/Update File**.

| Ini | Innovusion Device Management System                                                    |
|-----|----------------------------------------------------------------------------------------|
|     | Recovery Update File                                                                   |
|     |                                                                                        |
|     |                                                                                        |
|     | Click Choose File, the [Open] window pops up, and select the required upgrade package. |
| Inn | oversion Innovusion Device Management System                                           |

| Recovery/Update File<br>直径文件 (来选择任何文件 |  |
|---------------------------------------|--|
| Start Recovery/Lipdate                |  |

- Click Start Recovery/Update to start the upgrade.
- > Power off and restart the system after the upgrade.
- > (Optional) View the version information on the [System info] page.

# **Appendix C Abbreviations and terms**

| Table 7 Abbreviations |                               |  |  |
|-----------------------|-------------------------------|--|--|
| Abbreviations         | Full name                     |  |  |
| AC                    | Alternating Current           |  |  |
| DC                    | Direct Current                |  |  |
| ETH                   | Ethernet                      |  |  |
| FAQ                   | Frequently Asked Questions    |  |  |
| FOV                   | Field of View                 |  |  |
| GEN                   | Generation                    |  |  |
| GND                   | Ground                        |  |  |
| GPS                   | Global Positioning System     |  |  |
| H × W × D             | Height × Width × Depth        |  |  |
| ILA                   | Innovusion LiDAR Appliance    |  |  |
| IP                    | Internet Protocol             |  |  |
| Lidar                 | Light Detection and Ranging   |  |  |
| MAC                   | Media Access Control          |  |  |
| MEC                   | Multi-Access Edge Computing   |  |  |
| NTP                   | Network Time Protocol         |  |  |
| PPS                   | Pulse Per Second              |  |  |
| PTP                   | Precision Time Protocol       |  |  |
| PWR                   | Power                         |  |  |
| ROI                   | Region of Interest            |  |  |
| ROS                   | Robot Operating System        |  |  |
| SDK                   | Software Development Kit      |  |  |
| SN                    | Serial Number                 |  |  |
| SW                    | Software                      |  |  |
| ТСР                   | Transmission Control Protocol |  |  |
| TOF                   | Time of Flight                |  |  |
| UDP                   | User Datagram Protocol        |  |  |

#### Table 8 Technical Terms

| Terms                     | Definition                                                                                                    |  |
|---------------------------|----------------------------------------------------------------------------------------------------|--|
| Class 1 laser<br>products | Within the corresponding wavelength and emission duration, the exposure of personnel to laser radiation is not allowed to exceed Class 1 laser products that can reach the emission limit.                          |  |
| NTP                       | Network Time Protocol (NTP) is a protocol used to synchronize computer time. It is widely used to synchronize computers to Internet time servers, such as radio or satellite receivers or telephone modem services. |  |
| РТР                       | Precision Time Protocol (PTP) is a high-precision time synchronization protocol. It is used for high-precision time synchronization betw devices, but can also be used for frequency synchronization betw devices.  |  |
| Installer                 | Installers refer to those who have received professional training and                                                                                                    |  |

|                            | have rich experience in the relevant field, fully understand the application of protective devices on the machine and can assess its                                                                                                    |  |  |
|----------------------------|----------------------------------------------------------------------------------------------------|--|--|
|                            | working safety state.                                                                                                    |  |  |
| Commissioning<br>personnel | Commissioning personnel are those who have received professional training and have rich experience in the relevant field, fully understand the application of protective devices on the machine and can assess its working safety state.                                                                                                    |  |  |
| Time of flight<br>(TOF)    | The time-of-flight (TOF) realizes distance measurement by determining the time-of-flight interval between transmitting and receiving signals. For the formula, see the <b>Principles of operation</b> section.                                                                                                    |  |  |
| Laser product              | Combination of any products or components used to construct or<br>prepare for use to construct a laser or a laser system. An electronic<br>component sold as a component to another manufacturer is not a<br>laser product.                                                                                                    |  |  |
| Laser                      | An electromagnetic radiation device that mainly generates or amplifies the wavelength in the range of 180nm $\sim$ 1mm through a controlled laser emission process.                                                                                                    |  |  |
| Laser equipment            | A combination of laser products or laser products containing lasers.                                                                                                    |  |  |
| Server                     | A computer that can directly issue operation and control commands.<br>The server sends commands first to the salve computer, and then the<br>slave computer controls the device according to this command. The<br>slave computer reads the device status data from time to time,<br>converts it into a digital signal and feeds it back to the server. |  |  |
| Configuration personnel    | The configuration personnel should have expertise and experience in<br>the relevant field and have sufficient experience to evaluate whether<br>the machine is in a safe operation status after using protective<br>equipment.                                                                                                    |  |  |
| Eye safety                 | Although the product design meets the Class 1 eye safety standard, in order to protect your safety to the greatest extent, do not use amplification equipment (such as a microscope and magnifying glass) to directly look at the laser light in transmission.                                                                                         |  |  |
| Service<br>personnel       | Qualified service personnel refer to those who have received<br>professional training and have rich experience in the relevant field,<br>fully understand the application of protective devices on machines,<br>and have received the guidance of the machine operation supervisor.                                                                    |  |  |

Revision history

| Version number | Revised content     | Revision time |
|----------------|---------------------|---------------|
| V1.0           | The first draft     | 2022/06/17    |
| V1.0.1         | Cable description   | 2022/09/07    |
| V1.0.2         | Working temperature | 2022/12/14    |